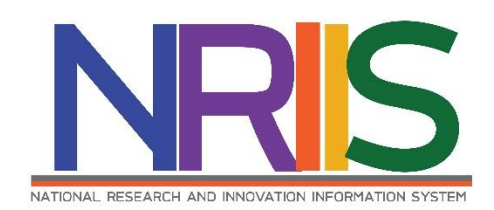

# คู่มือการใช้งาน

# ระบบข้อมูลสารสนเทศวิจัยและนวัตกรรมแห่งชาติ

National Research and Innovation Information System

(NRIIS)

(รายงานความก้าวหน้าส่ง สกสว.)

สำหรับ ผู้ประสานหน่วยงาน

Last update : 07/04/2564

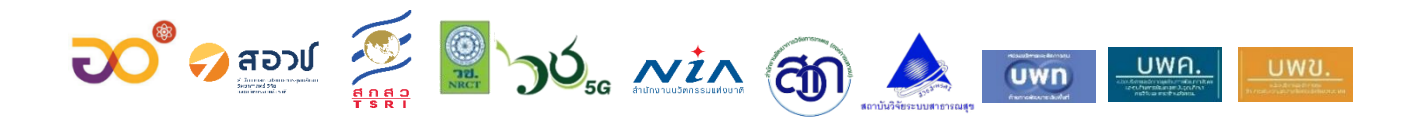

|        |                                                                        | หน้า |
|--------|------------------------------------------------------------------------|------|
| สารบัญ | J                                                                      | i    |
| สารบัญ | มรูปภาพ                                                                | ii   |
| 1. การ | เข้าใช้งานระบบ                                                         | 1    |
| 2. การ | นำเข้าโครงการที่ได้รับจัดสรร                                           | 2    |
| 2.1    | การกำหนดสถานะงานของข้อเสนอโครงการเป็นสถานะงาน "หน่วยงานอนุมัติโครงการ" | 2    |
| 2.2    | การนำเข้าโครงการที่ได้รับจัดสรรเข้าในระบบ Ongoing                      | 3    |
| 2.3    | การระบุจำนวนงบประมาณที่ได้รับจัดสรรของโครงการย่อย                      | 4    |
| 2.4    | การส่งโครงการให้นักวิจัยแก้ไขข้อมูลโครงการก่อนการทำสัญญา               | 6    |
| 3. การ | กำหนดงวดเพื่อให้นักวิจัยส่งงานตามงวด                                   | 9    |
| 4. การ | กำหนดสถานะงานโครงการเป็น "อยู่ระหว่างดำเนินการ"                        | 11   |
| 5. การ | ติดตามโครงการที่กำลังดำเนินการ                                         | 12   |
| 5.1    | แผน – ผลการดำเนินงาน                                                   | 13   |
| 5.2    | ผลผลิตที่คาดว่าจะได้รับ                                                | 14   |
| 5.3    | ผลผลิตที่เกิดขึ้นจริง                                                  | 15   |
| 5.4    | แผนการใช้จ่ายงบประมาณของโครงการวิจัย                                   | 16   |
| 5.5    | รายจ่ายที่เกิดขึ้นจริง                                                 | 16   |
| 5.6    | รายรับที่เกิดจากดอกเบี้ย                                               | 17   |
| 5.7    | รายงานความก้าวหน้า                                                     | 17   |
| 5.8    | เอกสารแนบ                                                              | 19   |
| 5.9    | บทคัดย่อ/สรุปผลการดำเนินงาน                                            | 19   |
| 6. ราย | งานความก้าวหน้าส่ง สกสว                                                | 20   |

# สารบัญ

# สารบัญรูปภาพ

|        |                                                                   | หน้า |
|--------|-------------------------------------------------------------------|------|
| รูปที่ | 1 หน้าเข้าสู่ระบบ                                                 | 1    |
| รูปที่ | 2 หน้าลงชื่อเข้าใช้งาน                                            | 1    |
| รูปที่ | 3 เมนูข้อเสนอโครงการ                                              | 2    |
| รูปที่ | 4 การปรับสถานะงานข้อเสนอโครงการ                                   | 2    |
| รูปที่ | 5 เมนูนำเข้าโครงการ                                               | 3    |
| รูปที่ | 6 การนำเข้าโครงการที่ได้รับจัดสรร                                 | 3    |
| รูปที่ | 7 โครงการที่นำเข้าในในระบบ Ongoing แล้ว                           | 4    |
| รูปที่ | 8 ตารางโครงการวิจัยที่ได้รับจัดสรรงบประมาณในหน้าเมนูนำเข้าโครงการ | 4    |
| รูปที่ | 9 รายชื่อโครงการย่อยในหน้าแบบฟอร์มโครงการของชุดโครงการ            | 5    |
| รูปที่ | 10 การระบุจำนวนงบประมาณที่ได้รับจัดสรรของโครงการย่อย              | 5    |
| รูปที่ | 11 การแก้ไขงบประมาณที่ได้รับจัดสรรของชุดโครงการ                   | 6    |
| รูปที่ | 12 การส่งโครงการให้นักวิจัยแก้ไขข้อมูล                            | 7    |
| รูปที่ | 13 การส่งโครงการให้นักวิจัยแก้ไขข้อมูลครั้งละหลายโครงการ          | 8    |
| รูปที่ | 14 เมนูกำหนดงวดเงิน                                               | 9    |
| รูปที่ | 15 หน้ากำหนดงวดเงิน                                               | 10   |
| รูปที่ | 16 แบบฟอร์มการร่วมลงทุน                                           | 11   |
| รูปที่ | 17 การปรับสถานะงานโครงการเป็น "อยู่ระหว่างดำเนินการ"              | 11   |
| รูปที่ | 18 เมนูโครงการที่กำลังดำเนินการ                                   | 12   |
| รูปที่ | 19 หน้ารายละเอียดโครงการ                                          | 12   |
| รูปที่ | 20 หน้ารายงานผลการดำเนินงาน                                       | 13   |
| รูปที่ | 21 แผน – ผลการดำเนินงาน                                           | 13   |
| รูปที่ | 22 ผลผลิตที่คาดว่าจะได้รับ                                        | 14   |
| รูปที่ | 23 ผลผลิตที่เกิดขึ้นจริง                                          | 15   |
| รูปที่ | 24 แผนการใช้จ่ายงบประมาณของโครงการวิจัย                           | 16   |
| รูปที่ | 25 รายจ่ายที่เกิดขึ้นจริง                                         | 16   |
| รูปที่ | 26 รายรับที่เกิดจากดอกเบี้ย                                       | 17   |
| รูปที่ | 27 รายงานความก้าวหน้าสำหรับนักวิจัยรายงาน                         |      |
| รูปที่ | 28 ผลการตรวจสอบรายงานความก้าวหน้าของเจ้าหน้าที่                   | 19   |

| รูปที่               | 29 เอกสารแนบ                             | 19 |
|----------------------|------------------------------------------|----|
| รู <sub>้</sub> ปที่ | 30 บทคัดย่อ/สรุปผลการดำเนินงาน           | 19 |
| รูปที่               | 31 เมนูรายงานความก้าวหน้าส่ง สกสว        | 20 |
| รูปที่               | 32 หน้ารายงาน                            | 20 |
| รูปที่               | 33 หน้าแสดงผลรายงานความก้าวหน้า          | 21 |
| รูปที่               | 34 หน้าพิมพ์รายงานผลการดำเนินงานส่ง สกสว | 22 |

# การใช้งานระบบข้อมูลสารสนเทศวิจัยและนวัตกรรมแห่งชาติ (NRIIS) ระบบรายงานความก้าวหน้าส่ง สกสว. สำหรับผู้ประสานหน่วยงาน

#### 1. การเข้าใช้งานระบบ

 มู้ประสานหน่วยงาน สามารถเข้าใช้งาน ระบบข้อมูลสารสนเทศวิจัยและนวัตกรรมแห่งชาติ (National Research and Innovation Information System : NRIIS) โดยเปิดเว็บบราวเซอร์ Google Chrome/Firefox/Microsoft Edge แล้วพิมพ์ <u>https://nriis.go.th</u>

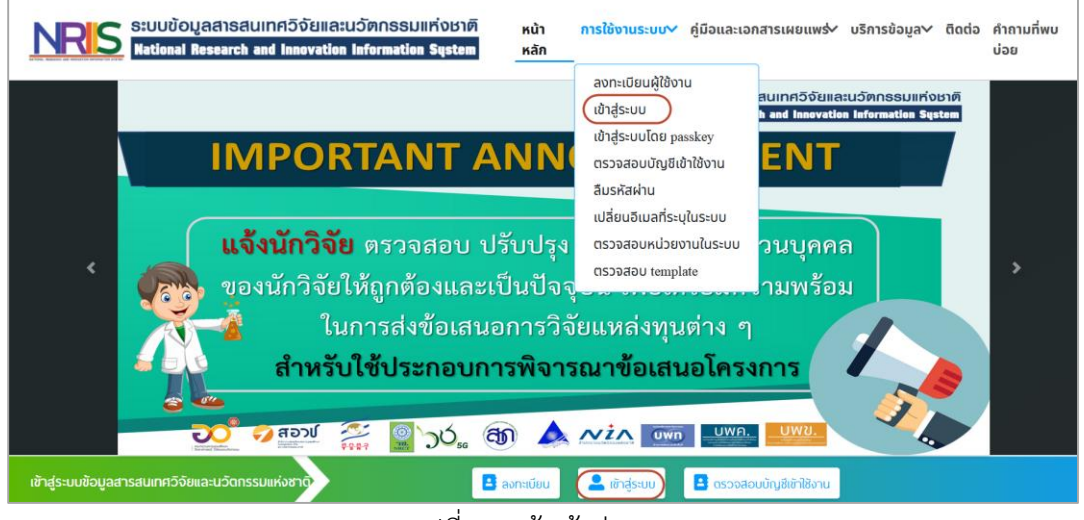

รูปที่ 1 หน้าเข้าสู่ระบบ

- 1.2 การลงชื่อเข้าใช้งานระบบสำหรับผู้ประสานหน่วยงาน
  - 1) คลิก เข้าสู่ระบบ หรือคลิกเมนู การใช้งานระบบ เลือกเมนูย่อย เข้าสู่ระบบ
  - ที่หน้าเข้าสู่ระบบ เลือกสถานะผู้ใช้งานเป็นเจ้าหน้าที่/ผู้ทรงคุณวุฒิ/ผู้บริหาร ระบุบัญชีผู้ใช้ และ รหัสผ่าน จากนั้นคลิก เข้าสู่ระบบ

|                                                             | เขาลุ                                       | SEUU               |   |
|-------------------------------------------------------------|---------------------------------------------|--------------------|---|
| โปรดเลือกสถานะพู้                                           | ใช้งาน                                      |                    |   |
| <ul> <li>นักวิจัย/ผู้เล</li> <li>เจ้าหน้าที่/ผู้</li> </ul> | สนอขอรับทุน/ผู้เสนะ<br>ทุทรงคุณวุฒิ/ผู้บริห | วขอรับรางวัล<br>าร |   |
| บัญชีผู้ใช้ :                                               |                                             |                    |   |
|                                                             |                                             |                    |   |
| รหัสพ่าน :                                                  |                                             |                    |   |
|                                                             |                                             |                    | 8 |
|                                                             | n.~                                         |                    |   |
| 🗆 จาชอบญชอเ                                                 | CIL                                         |                    |   |

#### 2. การนำเข้าโครงการที่ได้รับจัดสรร

การนำเข้าโครงการที่ได้รับจัดสรร มีขั้นตอนดังนี้

#### 2.1 การกำหนดสถานะงานของข้อเสนอโครงการเป็นสถานะงาน "หน่วยงานอนุมัติโครงการ"

การกำหนดสถานะงานของข้อเสนอโครงการเป็นสถานะงาน "หน่วยงานอนุมัติโครงการ" โดยมีขั้นตอน ดังนี้

- ไปที่เมนู "ข้อเสนอโครงการ" ภายใต้หัวข้อ "การจัดสรรงบ ววน." และค้นหาข้อเสนอโครงการที่ ต้องการ
- 2) คลิก 🔲 หน้าข้อเสนอโครงการที่ต้องการปรับสถานะงาน
- 3) เลื่อนลงมาด้านล่าง คลิก 🗔 ที่สถานะ และเลือกสถานะ "หน่วยงานอนุมัติโครงการ (17)"
- 4) ระบุข้อความในหมายเหตุ

| ผู้ประสานหน่วยง                        | ่าน             |          | ข้อเสา                                                                    | นอโครงก                                                                                                    | าร                                                                                                    |                                                                                 |                                                    |           |                    |                    |            |                 |         | _  |
|----------------------------------------|-----------------|----------|---------------------------------------------------------------------------|----------------------------------------------------------------------------------------------------|----------------------------------------------------------------------------------------------------|---------------------------------------------------------------------------------|----------------------------------------------------|-----------|--------------------|--------------------|------------|-----------------|---------|----|
| สำนักงานการวิจัยแ<br>(การกิจระบบข่อบอ  | ห่งชาติ<br>1) ( |          |                                                                           |                                                                                                    |                                                                                                    |                                                                                 |                                                    |           |                    |                    |            |                 |         |    |
| ດູແລรະນນ)(2068)                        | i)/iiii/ii      |          | 0                                                                         | -                                                                                                    |                                                                                                    |                                                                                 |                                                    |           |                    |                    |            |                 |         |    |
|                                        |                 |          | 4                                                                         | ลนหา                                                                                                    |                                                                                                    |                                                                                 |                                                    |           |                    |                    |            |                 |         |    |
| L num                                  |                 |          |                                                                           |                                                                                                    | ปังบประมา                                                                                                    | 2565                                                                            |                                                    |           |                    |                    |            |                 |         |    |
| 🏫 หน่วยงานขอ                           | เงท่าน          |          |                                                                           |                                                                                                    | ,                                                                                                    | าน งบประมาณ                                                                     | ດ້ານວິຈັຍແລະນວັດກรรม ประเภท Fi                     | Indamenti | al Fund ประจำปังบร | <b>ประมาณ</b> 2565 |            | *               |         |    |
| • แดชบอร์ด                             |                 |          |                                                                           | ประ                                                                                                    | เภทโครงการ วว                                                                                                    | น= แสดงทั้ง                                                                     | иле                                                |           |                    |                    |            | ~               |         |    |
| 📕 รายงานสถาน                           | nnsní Co        | wid      |                                                                           |                                                                                                    | สถา                                                                                                    | นะ แสดงทั้ง                                                                     | งหมด                                               |           |                    |                    |            | ~               |         |    |
| 🗏 รางวัลการวิจัยเ                      | เห่งชาติ        | -        | รหัย                                                                      | สโครงการ                                                                                                    |                                                                                                    |                                                                                 |                                                    |           |                    |                    |            |                 |         |    |
| 📢 จัดการทุนวิจัย                       |                 |          |                                                                           |                                                                                                    |                                                                                                    | คับหา                                                                           |                                                    |           |                    |                    |            |                 |         |    |
| <ul> <li>ทุนวิจัยที่เปิดรับ</li> </ul> | u               |          | _                                                                         |                                                                                                    |                                                                                                    |                                                                                 |                                                    |           |                    |                    |            |                 |         |    |
| การจัดสรร งบ ววน.                      | 24              |          | aiaus                                                                     | พอโครงคว                                                                                                    |                                                                                                    |                                                                                 |                                                    |           |                    |                    | พบข่อเสนอโ | ครงการ 82 รายกา |         |    |
| 🗉 ข้อเสนอโครง                          | פרחנ            |          | 1520                                                                      | ad whom r                                                                                                    |                                                                                                    |                                                                                 |                                                    |           | งาแสนอขอ           | งานสมุธรร          |            |                 |         |    |
| E žeos alu                             |                 |          |                                                                           | รหัส                                                                                                    |                                                                                                    | ขือโคร                                                                          | งการ                                               |           | ครั้งที่ 1         | (บาท)              | ៨ព         | เานะงาน         | ประเมิน | ລນ |
| III AMATA CLA.                         |                 |          |                                                                           |                                                                                                    | ขื่อโครงการ :                                                                                                    | ทดสอบการยื่นข้อ                                                                 | เสนอ                                               |           |                    |                    |            |                 |         |    |
| 🔍 จัดการ งปม.:                         | จัดสรร          |          |                                                                           |                                                                                                    | ประเภทโครงก                                                                                                    | <b>าาร :</b> โครงการวิจัย                                                       | 1                                                  |           |                    |                    |            |                 |         |    |
| 🗐 แผนงาน                               |                 |          |                                                                           |                                                                                                    | ประเภทโดรงก                                                                                                    | าาร ววน. : โครงก                                                                | ารวิจัย                                            |           |                    |                    |            |                 |         |    |
| 🗐 แผนปฏิบัติก                          | าร              |          |                                                                           |                                                                                                    | นกวิจย:นายเ                                                                                                    | าดสอบ มีมาก<br>′อง¥อ≋ฮัน ง                                                      |                                                    |           |                    |                    | ณ้ประสาน   | เหม่ายงามกำลัง  |         |    |
| E 5510520421                           | ແຫ້ລະສາເຊ       |          | 1                                                                         | 2148539                                                                                                    | หน่วยจานสุจก                                                                                                    | ดนกวจบ :                                                                        |                                                    |           | 310,000.00         | 310,000.00         | NJ 1000 10 | าสอบ (3)        | ประเมิน | *  |
|                                        |                 | 1595904  | ปิอโด<br>ประเท<br>ประเท<br>นักวิจั<br>หน่วย<br>มูลฯ)((<br>การรับ<br>ลำดับ | รงการ : โก<br>เหโดรงกา<br>เหโดรงกา<br>เย : นางสา<br>เย : นางสา<br>เป : นางสา<br>เย : นางสา<br>เย : นางสา<br>เย : นางสา<br>เป : นางสา<br>เย : นางสา<br>เย : นางสา<br>เป : นางสา<br>เย : นางสา<br>เย : นางสา<br>เย : นางสา<br>เย : นางสา<br>เย : นางสา<br>เย : นางสา<br>เย : นางสา<br>เป : นางสา<br>เป : นางสา<br>เป : นางสา<br>เป : นางสา<br>เป : นางสา<br>เย : นางสา<br>เย : นางสา<br>เย : นางสา<br>เป : นางสา<br>เย : นางสา<br>เย : นางสา<br>เย : นางสา<br>เป : นางสา<br>เป : นางสางสางสางสา<br>เป : นางสา<br>เป : นางสา<br>เป : | ครงการพดสอบ<br>ร : แผนงานวิจัย<br>ร ววน. :<br>วรัดนา สุวรรณวิร<br>หักวิจัย : สำนัก<br>แลระบบ)<br>หน่วยงาน : ยังไ<br>งการย่อย | หรือชุดโครงการวั<br>ยนีย์<br>งานการวิจัยแห่งช<br>ม่ฟิจารณา<br>งบประมาณ<br>(บาท) | วิจัย<br>กิดิ (ภารกิจระบบข้อ<br>ห้วหน้าโครงการย่อย | 100,0     | 00.00 หน่ว         | ยงานอนุมัติโครง    | าาร (17)   | ประเมิน         |         |    |
|                                        |                 |          | 1                                                                         | ทดสอบโค<br>งานใหม่                                                                                                    | รงการได้แผน                                                                                                    | 50,000.00                                                                       | นางสาวรัดนา สุวรรณวั<br>ชนีย์                      |           |                    |                    |            |                 |         |    |
|                                        |                 |          |                                                                           |                                                                                                    |                                                                                                    |                                                                                 | 1 2                                                |           |                    |                    |            |                 |         |    |
|                                        | จำนว            | นรายการต | <b>่อหน้</b> า :                                                          | :                                                                                                    |                                                                                                    |                                                                                 |                                                    |           |                    |                    |            |                 |         |    |
|                                        | 20              |          |                                                                           | ~                                                                                                    |                                                                                                    |                                                                                 |                                                    |           |                    |                    | Sho        | w All Record    |         |    |
|                                        |                 |          | $\subset$                                                                 |                                                                                                    |                                                                                                    |                                                                                 |                                                    |           |                    |                    |            |                 |         |    |
|                                        |                 |          |                                                                           | สถานะ                                                                                                    | ะ หน่วยงาน                                                                                                    | เอนุมัติโครงการ (17)                                                            | )                                                  |           |                    |                    | ~          |                 |         |    |
|                                        |                 |          |                                                                           | หมายเหต                                                                                                    |                                                                                                    |                                                                                 |                                                    |           |                    |                    |            |                 |         |    |
|                                        |                 |          |                                                                           |                                                                                                    | ✓ กำหนดส<br>□แจ้งข้อคว<br>มือถือ<br>บันทึก                                                                                   | ถานะงานโครงการเ<br>งามผ่านแอปพลิเคข้                                            | ย่อย ให้เหมือนชุดโครงกา:<br>วันบน                  | 3         |                    |                    |            | 5               |         |    |

รูปที่ 4 การปรับสถานะงานข้อเสนอโครงการ

#### 2.2 การนำเข้าโครงการที่ได้รับจัดสรรเข้าในระบบ Ongoing

เมื่อกำหนดสถานะงานของข้อเสนอโครงการเป็นสถานะงาน "หน่วยงานอนุมัติโครงการ" แล้ว จะสามารถ นำเข้าโครงการที่ได้รับจัดสรรเข้าในระบบ Ongoing โดยมีขั้นตอน ดังนี้

- 1) ไปที่เมนู "นำเข้าโครงการ (ววน.)" ภายใต้หัวข้อ "Ongoing งบ ววน." และค้นหาโครงการที่ต้องการ

กรณีระบุจำนวนงบประมาณของชุดโครงการ ให้ระบุงบประมาณที่จัดสรรทั้งชุดโครงการ (รวมโครงการย่อย)

| ทุนวิจัยที่เปิดรับ          |                           | ปัง           | บประมาณ       | 2564                                                                                    |                            |                 | ~              |
|-----------------------------|---------------------------|---------------|---------------|-----------------------------------------------------------------------------------------|----------------------------|-----------------|----------------|
| การจัดสรร งบ ววน.           |                           |               | ทุนวิจัย      | = "ไม่ระบุ                                                                              |                            |                 | ~              |
| 🗐 ข้อเสนอโครงการ            | ชื่อโคร                   | งการ          | ~             |                                                                                         |                            |                 |                |
| 🗐 จัดการ งปม.แผนงาน         |                           | โปรแกรม (     | (Program)     | = กรุณาเลือก                                                                            |                            |                 | ~              |
| 💐 จัดการ งปม.จัดสรร         |                           | แต            | นงานหลัก      | = กรุณาเลือก                                                                            |                            |                 | ~              |
| 🗏 แผนงาน                    |                           | us            | นงานย่อย      | = กรุณาเลือก                                                                            |                            |                 | ~              |
| 🗐 แผนปฏิบัติการ             |                           | หน่วยงานส่    | สังกัด นวจ.   | = แสดงทั้งหมด                                                                           |                            |                 | v              |
| ่ ≣ ระบบรายงานข้อเสนอ       |                           | สถานะ         | ะการนำเข้า    | -==แสดงทั้งหมด                                                                          |                            |                 | ~              |
| โครงการ                     |                           |               | สถานะงาน      | = แสดงทั้งหมด                                                                           |                            |                 | ~              |
| นำเข้าโครงการ (จัดสรรตรง) 🖿 |                           |               | I             | ค้นหา                                                                                   |                            |                 |                |
| Ongoing งบ ววน.             |                           |               |               |                                                                                         |                            |                 |                |
| 🖪 นำเข้าโครงการ (ววน.)      | ข้อเสนอโ                  | โครงการ(เฉพาะ | ข้อเสนอโครงกา | รที่ได้รับจัดสรรงบประมาณ)                                                               | พบข้อเสน                   | เอโครงการ 28 ร  | ายการ          |
| < จัดทำสัญญา                | เลือก 🗆                   | งปม.จัดสรร    | รหัสโครงการ   | โครงการ                                                                                 | หน่วยงาน                   | โปรแกรม         | งปม.เสนอ<br>ขอ |
| 💷 ติดตามโครงการ 🔻           | นำเข้า                    |               |               | 2563N00102010 ทดสอบโครงการ p10                                                          | <u>م ب</u>                 | P8              |                |
| 🔨 ข้อมูลหลัก 🔹              | แลว<br>งบ ววน.<br>(37824) | 100,000       | 1364850       | ประเภทโครงการ : แผนงานวิจัย หรือชุดโครงการวิจัย<br>นักวิจัย : นางสาวรัตนา สุวรรณวิชนีย์ | กองมาตรฐานการวจย<br>(กมว.) | สังคมสูง<br>วัย | 150,000        |

| ข้อเสนอ | โครงการ(เฉพาะ | ะข้อเสนอโคร     | งการที่ได้รับจัดสรรงบประมาณ)                                                                    | พบข้อเสน                        | เอโครงการ 8 รา | ยการ           |
|---------|---------------|-----------------|-------------------------------------------------------------------------------------------------|---------------------------------|----------------|----------------|
| เลือก 🗌 | งปม.จัดสรร    | รหัส<br>โครงการ | โดรงการ                                                                                         | หน่วยงาน                        | โปรแกรม        | งปม.เสนอ<br>ขอ |
|         |               | 2325020         | 25650001124179 ทดสอบ<br>ประเภทโครงการ : โครงการวิจัย<br>นักวิจัย : นางสาวแพรวพรรณ เดื่อไธ<br>สง | ศูนย์สารสนเทศการวิจัย<br>(ศสจ.) |                | 50,000         |
|         | นำเข้า        | )               |                                                                                                 |                                 |                |                |

รูปที่ 6 การนำเข้าโครงการที่ได้รับจัดสรร

โครงการที่นำเข้าแล้วจะแสดงข้อความ "นำเข้าแล้ว งบ ววน. (รหัสโครงการ ววน.)" และไม่สามารถแก้ไข งบประมาณจัดสรรได้ หากต้องการแก้ไข สามารถแก้ไขที่โครงการในตารางโครงการวิจัยที่ได้รับจัดสรรงบประมาณ

| ข้อเสนอโ                             | โครงการ(เฉพาะ | ข้อเสนอโครงการ | รที่ได้รับจัดสรรงบประมาณ)                                                                                                 | พบข้อเสนอ                    | โครงการ 28 ร          | ายการ          |
|--------------------------------------|---------------|----------------|----------------------------------------------------------------------------------------------------|------------------------------|-----------------------|----------------|
| เลือก 🗆                              | งปม.จัดสรร    | รหัสโครงการ    | โครงการ                                                                                                    | หน่วยงาน                     | โปรแกรม               | งปม.เสนอ<br>ขอ |
| นำเข้า<br>แล้ว<br>งบ ววน.<br>(37824) | 100,000       | 1364850        | 2563N00102010 ทดสอบโครงการ p10<br>ประเภทโครงการ : แผนงานวิจัย หรือชุดโครงการวิจัย<br>นักวิจัย : นางสาวรัดนา สุวรรณวิชนีย์ | กองมาตรฐานการวิจัย<br>(กมว.) | P8<br>สังคมสูง<br>วัย | 150,000        |

รูปที่ 7 โครงการที่นำเข้าในในระบบ Ongoing แล้ว

#### 2.3 การระบุจำนวนงบประมาณที่ได้รับจัดสรรของโครงการย่อย

เมื่อนำเข้าโครงการที่ได้รับจัดสรรแล้ว กรณีชุดโครงการ จะต้องระบุจำนวนงบประมาณที่ได้รับจัดสรรของ โครงการย่อยภายใต้ชุดโครงการ โดยมีขั้นตอน ดังนี้

- 1) ไปที่เมนู "นำเข้าโครงการ (ววน.)" ภายใต้หัวข้อ "Ongoing งบ ววน." และค้นหาโครงการที่ต้องการ
- 2) ที่ตารางโครงการวิจัยที่ได้รับจัดสรรงบประมาณ ให้คลิก แก้ไขโครงการ ที่ชุดโครงการ จะเข้าสู่ แบบฟอร์มโครงการของชุดโครงการ
- ที่หน้าแบบฟอร์มของชุดโครงการ จะแสดงรายชื่อโครงการย่อย ให้คลิก ที่คอลัมน์ จัดการ คณะผู้วิจัยและงบประมาณ ของโครงการย่อยที่ต้องการ จะเข้าสู่แบบฟอร์มจัดการคณะผู้วิจัยและ งบประมาณของโครงการย่อย
- ที่หน้าแบบฟอร์มจัดการคณะผู้วิจัยและงบประมาณของโครงการย่อย ให้ระบุจำนวนงบประมาณใน หัวข้อ งบประมาณที่ได้รับจัดสรร จากนั้นเลื่อนลงมาด้านล่างและคลิก บันทึก เมื่อเรียบร้อยแล้วคลิก ปิดหน้านี้

| โค         | รงการวิจัยที่ได้ร้ | ับจัดสรรงบประ | มาณ (86,678,047 บาท)                                                                                                    | Exp                | oort Excel เพิ่มโ | ครงการเข้าใหม่ พบ' | โครงการ 77 รายการ |    |
|------------|--------------------|---------------|----------------------------------------------------------------------------------------------------|--------------------|-------------------|--------------------|-------------------|----|
| เลือก<br>□ | รหัสโครงการ        | รหัสข้อเสนอ   | โครงการ                                                                                                    | แผน<br>งาน         | โปรแกรม           | งปม.เสนอขอ         | งปม.จัดสรร        | ลบ |
|            | 71775              | 1597210       | 64N001000022 : ทดสอบ by sakchai<br>หัวหน้าโครงการ :<br>สังกัดนักวิจัย :<br>ประเภทโครงการ : โครงการวิจัย<br>ประเภทงบประมาณ : Fundamental Fund<br>สถานะงาน : (7) รอห่าสัญญา<br>แกไซโครงการ สงกลับนักวิจัย                                                                                                    |                    |                   | 0                  | 120,000.00        | ×  |
|            | 37824              | 1364850 (     | 64N001000007 : ทดสอบโครงการ p10<br>หัวหน้าโครงการ : นางสาวรัตนา สุวรรณวิชนีย์<br>สังกัดนักวิจัย : สำนักงานการวิจัยแห่งชาติ (ภารกิจระบบข้อ<br>มูลฯ)(หน่วยงานดูแลระบบ) ศูนย์สารสนเทศการวิจัย (ศสจ.)<br>สำนักงานการวิจัยแห่งชาติ (ภารกิจระบบข้อมูลฯ)(หน่วยงาน<br>ดูแลระบบ)<br>ประเภทโครงการ : แผนงานวิจัย หรือชุดโครงการวิจัย<br>ประเภทงบประมาณ : Strategic Fund<br>สถานะงาน : (9) อยู่ระหว่างดำเนินการ<br>แภาชโครงการ | ทดสอบ<br>แผน       | P8 สังคมสูง       | 150,000.00         | 100,000.00        | ×  |
|            |                    |               | 37825 1465178 64N001000008 : ทดสอบย่อยส่ง<br>แก้ไข                                                                                                    | ง <del>า</del> น64 | วีย               | ,                  | ,                 |    |
|            | ភ្ល                | ปที่ 8 ตา     | รางโครงการวิจัยที่ได้รับจัดสรรงบประม                                                                                                    | าณใน               | หน้าเมนูเ         | เำเข้าโครงก        | าาร               |    |

| งการย่อยแล้ว หัวหน้าโครง     | งการย่อยสามารถ                                 | เข้าระบบเข้า <sup>v</sup>                                     | ไปกรอกข้อ<br><b>จัดการ</b>                                                                                             | บมูลราย                                                                                                    | ລະເວີຍດ                                                                                                    |
|------------------------------|------------------------------------------------|---------------------------------------------------------------|----------------------------------------------------------------------------------------------------|----------------------------------------------------------------------------------------------------|----------------------------------------------------------------------------------------------------|
|                              |                                                |                                                               | จัดการ                                                                                                    |                                                                                                    |                                                                                                    |
| หัวหน้าโครงการ               | งบจัดสรร                                       | งบ<br>ประมาณ<br>แยกหมวด                                       | คณะผู้<br>วิจัยและ<br>งบ<br>ประมาณ                                                                                     | แบบ<br>ฟอร์ม<br>เต็ม                                                                                                    | ความครบถัว                                                                                                    |
| นางสาวรัตนา<br>สุวรรณวิชนีย์ | .00                                            | 20,000.00                                                     |                                                                                                    | )                                                                                                    | 🛕 ไม่ครบด้วน                                                                                                    |
|                              | ห้วหน้าโครงการ<br>นางสาวรัดนา<br>สุวรรณวิชนีย์ | ห้วหน้าโครงการ งบจัดสรร<br>นางสาวรัดนา .00<br>สุวรรณวิชนีย์ 0 | หัวหน้าโครงการ     งบจัดสรร     ประมาณ       นางสาวรัดนา     .00     20,000.00       สุวรรณวิชนีย์     0     20,000.00 | หัวหน้าโครงการ     งบจัดสรร     ประมาณ     วิจัยและ<br>แยกหมวด       นางสาวรัดนา<br>สุวรรณวิชนีย์     .00     20,000.00       อางสาวรัดนา     .00     20,000.00       อางสาวรัดนา     .00     20,000.00 | หัวหน้าโครงการ     งบจัดสรร     ประมาณ     วิจัยและ ฟอร์ม<br>แยกหมวด     งบ       นางสาวรัดนา<br>สุวรรณวิชนีย์     .00     20,000.00     Image: Constraint of the second second se |

รูปที่ 9 รายชื่อโครงการย่อยในหน้าแบบฟอร์มโครงการของชุดโครงการ

|                                                         | วิจัย                                        |                       |                      |                             |
|---------------------------------------------------------|----------------------------------------------|-----------------------|----------------------|-----------------------------|
|                                                         | 💿 โครงการใหม่ 🔿 โครงการต่อเนื่อง             |                       |                      |                             |
| ระยะเว                                                  | ลาดำเนินโครงการ 3 💌                          | ปี * โดยเริ่ม         | มรับงบประมาณในปี 250 | 63 บันทึก                   |
| 31                                                      | <b>บประมาณเสนอขอ</b> 2,000,000               | บาท                   |                      |                             |
| งบประม                                                  | มาณที่ได้รับจัดสรร -                         | บาท                   |                      |                             |
| รายละเอียดของค                                          | ณะผู้วิจัย                                   |                       |                      |                             |
| แผนการใช้จ่ายงบ<br>———————————————————————————————————— | ข้อมูลนักวิจัย)<br>มประมาณ<br>รามตลอดโครงการ | ข้อมูลคณะผู้วิจัย<br> | มเดิมออก             | เพิ่มงบประมาณรวมดลอดโครงการ |
| จัดการ                                                  | ประเภทงบประมาณ                               | รายละเอียด            | ปี64                 | รวม                         |
| */                                                      | ค่าธรรมเนียมอุดหนุนสถาบ                      | ມັນ                   | 789,6                | 789,670                     |
| */                                                      | งบดำเนินงาน -ค่าใช้สะ                        | อย                    | 10,705,4             | 400 10,705,400              |
| */                                                      | งบดำเนินงาน -ค่าตอบแห                        | ทน                    | 120,0                | 000 120,000                 |
| 👾 🥒                                                     | งบดำเนินงาน -ค่าวั                           | রণ্                   | 4,9                  | 930 4,930                   |
| <b>~</b> <i>(</i>                                       |                                              | 105                   | 60 (                 | 000 60.000                  |
| */                                                      | งบบุคลา                                      | (1)                   | 00,0                 |                             |

รูปที่ 10 การระบุจำนวนงบประมาณที่ได้รับจัดสรรของโครงการย่อย

 กรณีต้องการแก้ไขงบประมาณที่ได้รับจัดสรรของชุดโครงการหรือโครงการเดี่ยว สามารถแก้ไขงบประมาณได้ที่ แบบฟอร์มโครงการของชุดโครงการหรือโครงการเดี่ยวที่ต้องการ เมื่อแก้ไขงบประมาณแล้ว เลื่อนลงมา ด้านล่าง คลิก บันทึก

|        |                        | จำนวน                                    | <ul> <li>โครงการใหม่</li> <li>โครง</li> <li>3</li> </ul> | งการต่อเนื่อง<br>ปี | 0          | 🔻 เดือน                          |                                  |
|--------|------------------------|------------------------------------------|----------------------------------------------------------|---------------------|------------|----------------------------------|----------------------------------|
|        |                        | งบประมาณเสนอขอ                           | 10,000,000.00                                            | บาท                 |            |                                  |                                  |
| 3      | บประมา                 | ณที่ได้รับจัดสรร (รวม<br>ทั้งชุดโครงการ) | 15,650,000.00                                            | บาท                 |            |                                  |                                  |
| นี้ ข่ | ้อมูล <mark>นัก</mark> | วิจัย                                    |                                                          |                     |            |                                  | เพิ่มคณะผู้วิจัย                 |
| จบ     | <mark>แก้ไข</mark>     |                                          | ชื่อ - สกุล                                              |                     |            | ตำแหน่งในโครงการ                 | สัดส่วนการมีส่ว <b>เ</b><br>ร่วม |
| ×      | P                      | หน่วยงาน :<br>การตรวจสอบของ วช. :        | ดรวจสอบเลขบัตรแล้ว โดเ                                   | ยเจ้าหน้าที่ วช.    | ผู้อำนวยกา | รแผนงานวิจัย หรือชุดโครงการวิจัย | 100.00                           |

รูปที่ 11 การแก้ไขงบประมาณที่ได้รับจัดสรรของชุดโครงการ

# 2.4 การส่งโครงการให้นักวิจัยแก้ไขข้อมูลโครงการก่อนการทำสัญญา

เมื่อนำเข้าโครงการที่ได้รับจัดสรรแล้ว สามารถส่งโครงการให้นักวิจัยแก้ไขข้อมูลโครงการก่อนการทำสัญญา โดยเฉพาะการแก้ไขรายละเอียดงบประมาณให้ตรงกับที่ได้รับจัดสรรงบประมาณ มีขั้นตอน ดังนี้

- 1) ไปที่เมนู "นำเข้าโครงการ (ววน.)" ภายใต้หัวข้อ "Ongoing งบ ววน." และค้นหาโครงการที่ต้องการ
- ที่ตารางโครงการวิจัยที่ได้รับจัดสรรงบประมาณ ให้คลิก ส่งกลับนักวิจัย ที่โครงการที่ต้องการ ระบบจะแสดงหน้าต่างส่งกลับให้นักวิจัยแก้ไข ให้ระบุวันที่และเวลาที่สิ้นสุดการแก้ไข จากนั้นคลิก สงกลับนักวิจัย

| โคร       | รงการวิจัยที่ได้ร <b>้</b> | ับจัดสรรงบประ | ีมาณ <mark>(86,678,047</mark>                                                                                                    | บาท)                                                                                                    | Exp                   | ort Excel เพื่มโ   | ้ครงการเข้าใหม่ พบ | โครงการ 77 รายการ |    |
|-----------|----------------------------|---------------|----------------------------------------------------------------------------------------------------|----------------------------------------------------------------------------------------------------|-----------------------|--------------------|--------------------|-------------------|----|
| เลือก<br> | รหัสโครงการ                | รหัสข้อเสนอ   |                                                                                                    | โครงการ                                                                                                    | แผน<br>งาน            | โปรแกรม            | งปม.เสนอขอ         | งปม.จัดสรร        | ลบ |
|           | 37824                      | 1364850       | 64N001000007 : 1<br>หัวหน้าโครงการ :<br>สังกัดนักวิจัย : สำน<br>มูลฯ)(หน่วยงานดูแส<br>สำนักงานการวิจัยแห<br>ดูแลระบบ)<br>ประเภทโครงการ :<br>ประเภทโครงการ<br>สถานะงาน : (9) อ<br>แกรบโครงการ<br>37825 1465178 | ทดสอบโครงการ p10<br>นางสาวรัดนา สุวรรณวิชนีย์<br>นักงานการวิจัยแห่งชาติ (ภารกิจระบบข้อ<br>ลระบบ) ศูนย์สารสนเทศการวิจัย (ศสจ.)<br>ห่งชาติ (ภารกิจระบบข้อมูลฯ)(หน่วยงาน<br>: แผนงานวิจัย หรือชุดโครงการวิจัย<br>ณ : Strategic Fund<br>ยู่ระหว่างดำเนินการ<br>ชิงกัชน์กรีรัย<br>64N001000008 : ทดสอบย่อยส่ง<br>แก้ไข<br>หัวหน้าโครงการ : นางสาวรัตนา<br>สุวรรณวิชนีย์<br>สังกัดนักวิจัย : สำนักงานการวิจัยแห่ง<br>ชาติ (ภารกิจระบบข้อมูลฯ)(หน่วยงาน<br>ดูแลระบบ) ศูนย์สารสนเทศการวิจัย<br>(ศสจ.)<br>สถานะงาน : (9) อยู่ระหว่างดำเนินการ | ทดสอบ<br>แผน<br>งาน64 | P8 สังคมสูง<br>วัย | 150,000.00         | 100,000.00        | ×  |
| ē         | ส่งกลับนัก                 | วิจัยแก้ไข    | I                                                                                                    | _                                                                                                    |                       |                    |                    |                   |    |
|           |                            | หัวหน้        | โครงการ<br>ำโครงการ                                                                                                    | ทดสอบโครงการ p10                                                                                                    |                       |                    |                    |                   |    |
|           |                            | วันที่สิ้นสุด | าการแก้ไข                                                                                                    | ส่งกลับนักวิจัย                                                                                                    |                       | 23                 | ~                  | 59                | v  |

รูปที่ 12 การส่งโครงการให้นักวิจัยแก้ไขข้อมูล

- กรณีต้องการคลิกส่งโครงการครั้งละหลายโครงการ สามารถดำเนินการได้ดังนี้
  - 1) คลิก 🗌 หน้าโครงการที่ต้องการ
  - เลื่อนลงมาด้านล่าง เลือกสถานะ "นักวิจัยแก้ไขโครงการ" จากนั้นกำหนดวันและเวลาที่สิ้นสุด การแก้ไข ระบุข้อความในหมายเหตุ จากนั้นคลิก บันทึก

| โครงการวิจัย | ที่ได้รับจัดสรรงบ     | ประมาณ (84,1                                     | <b>48,047</b> บาท)                                                                                                    | E                     | kport Excel เพิ่มโด | ครงการเข้าใหม่ พบ' | โครงการ 76 รายการ |    |  |
|--------------|-----------------------|--------------------------------------------------|----------------------------------------------------------------------------------------------------|-----------------------|---------------------|--------------------|-------------------|----|--|
| เลือก        | รหัสโครงการ           | รหัสข้อเสนอ                                      | โครงการ                                                                                                    | แผน<br>งาน            | โปรแกรม             | งปม.เสนอขอ         | งปม.จัดสรร        | ลบ |  |
|              | 84219                 | 3079788                                          | 64N001000040 : ทดสอบ ทัศนีย์ 22.1.64<br>ห้วหน้าโครงการ : นางสาวทัศนีย์ แก้วมรกฏ<br>สังกัดนักวิจัย : กรมชลประทาน สำนักบริหาร<br>จัดการน้าและอุทกวิทยา กรมชลประทาน<br>ประเภทโครงการ : โครงการวิจัย<br>ประเภทงบประมาณ : Strategic Fund<br>สถานะงาน : (1) นักวิจัยแก้ไขโครงการ<br>นักวิจัยแก้ไขถึงวันที่ 12<br>กุมภาพันธ์ 2564 23:59:00<br>น.              | ทดสอบ<br>แผน<br>งาน64 | P8 สังคมสูงวัย      | 410,000.00         | 410,000.00        | ×  |  |
|              | 84220 3079791         |                                                  | 64N001000041 : ทดสอบ ปฐมพร<br>(22.01.64)NRIIS<br>หัวหน้าโครงการ : นางสาวปฐมพร สวัสดิ์ใช้<br>สังกัดนักวิจัย : มหาวิทยาลัยมหิดล<br>ประเภทโครงการ : โครงการวิจัย<br>ประเภทโครงการ : โครงการวิจัย<br>ประเภทงบประมาณ : Strategic Fund<br>สถานะงาน : (1) นักวิจัยแก้ไขโครงการ<br>แก้ไซโครงการ<br>นักวิจัยแก้ไขถึงวันที่ 12<br>กุมภาพันธ์ 2564 23:59:00<br>น. | ทดสอบ<br>ແผน<br>งาน64 | P8 สังคมสูงวัย      | 770,000.00         | 770,000.00        | ×  |  |
|              | วันที่สิ้นสุดกา<br>หม | สถานะ นัก'<br>รแก้ไข 4/4/<br>ายเหตุ ขอใ<br>✔แจ้ง | วิจัยแก้ไขโครงการ<br>2564 23 ∽ 59 ∽<br>ทัแก้ไขรายละเอียดโครงการและงบประมาณให้ดรงดามที่ได้?<br>ข้อความผ่านแอปพลิเคชันบนนีอถือ                                                                                                    | วับจัดสรร             |                     |                    | ~                 |    |  |
|              |                       | บันท์                                            | <i>ม้</i> อความผ่านแอปพลิเคชั่นบนมือถือ<br>ก                                                                                                    |                       |                     |                    |                   |    |  |

รูปที่ 13 การส่งโครงการให้นักวิจัยแก้ไขข้อมูลครั้งละหลายโครงการ

# 3. การกำหนดงวดเพื่อให้นักวิจัยส่งงานตามงวด

เจ้าหน้าที่สามารถกำหนดงวดเพื่อให้นักวิจัยส่งงานตามงวด โดยมีขั้นตอน ดังนี้

- 1) ไปที่เมนูสัญญา เมนูย่อย กำหนดงวดเงิน
- 2) ค้นหาโครงการที่ต้องการ และคลิกค้นหา

# 3) คลิก 🧪 หน้าโครงการที่ต้องการ จะเข้าสู่หน้ากำหนดงวดเงิน

| ข้อมูลโครงกา | 15                  |                                                                                                    |                                                                                                    | - |
|--------------|---------------------|----------------------------------------------------------------------------------------------------|----------------------------------------------------------------------------------------------------|---|
|              |                     | ปีงบประมาณ                                                                                                    | = แสดงทั้งหมด                                                                                                    | • |
| รหัสโครงการ  |                     | •                                                                                                    | 47683                                                                                                    |   |
|              | โปรแกร              | รม (Program)                                                                                                    | = แสดงทั้งหมด                                                                                                    | • |
| ประเด็นริเ   | เริ่มสำคั           | ัญ (Flagship)                                                                                                    | = แสดงทั้งหมด                                                                                                    | • |
|              |                     | แผนงานหลัก                                                                                                    | = แสดงทั้งหมด                                                                                                    |   |
|              |                     | แผนงานย่อย                                                                                                    | = แสดงทั้งหมด                                                                                                    |   |
|              | หน่วยงานสังกัด นวจ. |                                                                                                    | = แสดงทั้งหมด                                                                                                    | ~ |
|              |                     |                                                                                                    | ศับหา                                                                                                    |   |
| โครงการที่รอ | กำหนดง              | งวดเงิน                                                                                                    | (จำนวน 1 รายการ                                                                                                    | ) |
| รหัสโครงการ  | แก้ไข               |                                                                                                    | โครงการ                                                                                                    |   |
| 47683        |                     | 64N001000016<br>โครงการทดสอบ<br>หัวหน้าโครงการ<br>สังกัดนักวิจัย : ส่<br>ประเภทโครงการ<br>แผนงาน : โปรแ/<br>แผนงานย่อย : โ<br>งบประมาณจัดส<br>สถานะโครงการ | : นางสาวรัดนา สุวรรณวิชนีย์<br>านักงานการวิจัยแห่งชาติ (ภารกิจระบบข้อมูลฯ)(หน่วยงานดูแลระบบ)<br>เร : โครงการวิจัย<br>เรมที่ 8 สังคมสูงวัย<br>ปรแกรมที่ 8 สังคมสูงวัย<br>ธร : 145,000.00 <b>บาท</b><br>: รอท่าสัญญา |   |

รูปที่ 14 เมนูกำหนดงวดเงิน

- 4) ที่หน้ากำหนดงวดเงิน สามารถคลิก เพิ่มงวดเงิน เพื่อเพิ่มจำนวนงวดเงิน
- 6) สามารถคลิกเพิ่ม in-cash, in-kind เพื่อแก้ไขหรือเพิ่มรายการ in-cash, in-kind

| ข้อมูลโครงการ   |                     |                |                         |           |          |                              |             |               |  |
|-----------------|---------------------|----------------|-------------------------|-----------|----------|------------------------------|-------------|---------------|--|
| ชื่อโครงก       | การ (ภาษา'          | ไทย)           | ทดสอบ by sakchai        |           |          |                              |             |               |  |
| ชื่อโครงการ     | ร (ภาษาอังศ         | าฤษ)           | test                    |           |          |                              |             |               |  |
| 1               | หัวหน้าโครง         | งการ           |                         |           |          |                              |             |               |  |
| หน่             | วยงานตันส่          | ้งกัด          |                         |           |          |                              |             |               |  |
| งบ              | ประมาณจัด           | กสรร           | 120,000.00 ארע          | 1         |          |                              |             |               |  |
| การร่วมลงทุนใ   | ในรูปแบบตั<br>(in-c | ้วเงิน<br>ash) | <mark>0.00 ארע 0</mark> | เพิ่ม     | in-cash, | in-kind                      |             |               |  |
| การร่วมลงเ      | ทุนในรูปแบ<br>(in-ł | บอื่น<br>cind) | <mark>0.00 ארע 0</mark> |           |          |                              |             |               |  |
|                 | รวมงบประม           | มาณ            | <b>120,000.00 ארע</b>   | I         |          |                              |             |               |  |
| กำหนดงวดการจ่   | ่ายเงิน             |                |                         |           |          |                              |             | (เพิ่มงวดเงิน |  |
| จัดการ          | งวดที่              |                | ชื่องวด                 | ภายใ      | ໃน(ວັน)  | วันที่คาดว่าจะจ่าย<br>เงิน   | ี จำนวนเงิน | หมายเหตุ      |  |
| * 🖉             | 1 Inception report  |                |                         | 30        |          | 30 <mark>เมษายน 256</mark> 4 | 10,000.00   |               |  |
| * 🖉             | 2                   | ราย            | เงานความก้าวหน้า        | :         | 20       | 1 มีนาคม 2564                | 10,000.00   | -             |  |
| */              | 3                   | รา             | ยงานฉบับสมบูรณ์         | :         | 30       | 1 มีนาคม 2564                | 15,000.00   | ทดสอบ         |  |
|                 |                     |                | รวม                     |           |          |                              |             |               |  |
|                 |                     | งวดที่         | 1                       |           |          | 🗌 มีการจัดซื้อครุภัณฑ์       |             |               |  |
|                 |                     | ชื่องวด        | ลงนามในสัญญา            |           |          |                              |             |               |  |
|                 |                     | ภายใน          | 0                       |           | วัน      |                              |             |               |  |
| 1               | วันที่คาดว่าจะ      | จ่ายเงิน       | 01/01/2564              |           |          |                              |             |               |  |
|                 | จำเ                 | นวนเงิน        |                         | 41,325.00 | บาท      |                              |             |               |  |
|                 | из                  | ายเหตุ         | ลงนามในสัญญา            |           |          |                              |             |               |  |
|                 |                     |                | จำแนกตามหมวดงบประ       | มาณ       |          |                              |             | เพิ่มงบประมาณ |  |
|                 |                     |                | จัดการ                  |           | หมวด     | งบประมาณ                     |             | จำนวนเงิน     |  |
|                 |                     |                | • 7                     | งบดาเนนงา | หม-ดาเ   | 0020                         |             | 41,325.0      |  |
|                 |                     |                | ประเภทงบร               | ไระมาณ    | งบดำ     | เนินงาน                      |             | ~             |  |
|                 |                     |                |                         | หมวด      | ค่าใข    | โสอย                         |             | ~             |  |
|                 |                     |                | á <sup>-</sup>          | านวนเงิน  | บันทึง   | ยกเลิก                       | 41325 บาท   |               |  |
| ้ บับทึก ยกเล็ก |                     |                |                         |           |          |                              |             |               |  |

รูปที่ 15 หน้ากำหนดงวดเงิน

| การร่วมด          | งทุนเนรูบแบ<br>(<br>มลงทุนในรูเ<br>( | ุบตวเงน<br>จัดการ<br>(≆∕∕) | ชื่อหน่วย<br>งาน/บริษัท<br>บริษัท | 100 000<br>ปี<br>2564 | 00 มาท<br>แนวทางร่วม<br>ดำเนินการ<br>ดำเนินการร่วม | การร่วมลงทุนในรูปแบบ<br>ตัวเงิน (in-cash)<br>100.000 | การร่วมลงทุนในรูปแบบ<br>อื่น (in-kind)<br>ร่วบลงทบด้าบบคลากร |           |       |
|-------------------|--------------------------------------|----------------------------|-----------------------------------|-----------------------|----------------------------------------------------|------------------------------------------------------|--------------------------------------------------------------|-----------|-------|
| หนดงวดการจ่ายเงิน | รวมงบะ                               |                            | ทดสอบ<br>ชื่อหน่วยงาร             | น/บริษัท              | ลงทุนและวิจัย                                      |                                                      |                                                              |           |       |
| จัดการ            | งวดที่                               |                            |                                   | ป                     | 2564                                               | ~                                                    |                                                              | วนเงิน    |       |
| <b>*</b> 2        | 1                                    | ս                          | นวทางร่วมดำ                       | เนินการ               |                                                    |                                                      |                                                              | 41,325.00 | ลงน   |
| <b>¥</b> /        | 2                                    |                            |                                   |                       |                                                    |                                                      |                                                              | 68,875.00 | ราย   |
| * /               | 3                                    |                            |                                   |                       |                                                    |                                                      | 17                                                           | 27,550.00 | ร่าง  |
| * /               | 4                                    | การร่วมส                   | งงทุนในรูปแบ<br>(i                | บตัวเงิน<br>n-cash)   |                                                    | บาท                                                  |                                                              | 7,250.00  | เงิน: |
|                   |                                      | การร่วมล                   | งทุนในรูปแบบ                      | เอื่น (in-<br>kind)   |                                                    |                                                      |                                                              |           |       |
|                   |                                      |                            |                                   |                       |                                                    |                                                      | 17                                                           |           |       |
|                   |                                      |                            |                                   |                       | บันทึก                                             | ยกเล็ก                                               |                                                              |           |       |

รูปที่ 16 แบบฟอร์มการร่วมลงทุน

#### 4. การกำหนดสถานะงานโครงการเป็น "อยู่ระหว่างดำเนินการ"

โครงการที่นำเข้าในระบบ Ongoing แล้ว สามารถปรับสถานะงานโครงการเป็น "อยู่ระหว่างดำเนินการ" เพื่อให้นักวิจัยรายงานผลการดำเนินงานและส่งรายงานความก้าวหน้า โดยมีขั้นตอน ดังนี้

- 1) ไปที่เมนู "นำเข้าโครงการ (ววน.)" ภายใต้หัวข้อ "Ongoing งบ ววน." และค้นหาโครงการที่ต้องการ
- 2) คลิก 🗌 หน้าโครงการที่ต้องการปรับสถานะงาน
- 3) เลื่อนลงมาด้านล่าง คลิก 🗆 ที่สถานะ และเลือกสถานะ "อยู่ระหว่างดำเนินการ"
- 4) ระบุข้อความในหมายเหตุ จากนั้นคลิกบันทึก

| โครงการวิจัย | ที่ได้รับจัดสรรงบ | ประมาณ (56,0            | 666 บาท)                                                                                                    | Export E              | xcel เพิ่มโครงการเ | ข้าใหม่ พบโคร  | รงการ 1 รายการ |    |
|--------------|-------------------|-------------------------|----------------------------------------------------------------------------------------------------|-----------------------|--------------------|----------------|----------------|----|
| เลือก<br>□   | รหัสโครงการ       | รหัสข้อเสนอ             | โครงการ                                                                                                    | แผน<br>งาน            | โปรแกรม            | งปม.เสนอ<br>ขอ | งปม.จัดสรร     | ลบ |
|              | 42751             | 1499574                 | 64N001000010 : ทดสอบ<br>หัวหน้าโครงการ : นางสาวรัดนา สุวรรณวิชนีย์<br>สังกัดนักวิจัย : สำนักงานการวิจัยแห่งชาติ (ภารกิจ<br>ระบบข้อมูลฯ)(หน่วยงานดูแลระบบ) ตุนย์สารสมเทศ<br>การวิจัย (ศส.) สำนักงานการวิจัยแห่งชาติ (ภารกิจ<br>ระบบข้อมูลฯ)(หน่วยงานดูแลระบบ)<br>ประเภทโครงการ : โครงการวิจัย<br>ประเภทงบประมาณ : Strategic Fund<br>สถานะงาน : (1) นักวิจัยแก้ไขโครงการ<br>มกริจัยแก้ไขโครงการ<br>มกริจัยแก้ไขโครงการ | ทดสอบ<br>แผน<br>งาน64 | P8 สังคมสูงวัย     | 162,345.00     | 56,666.00      | ×  |
|              | 6                 | สถานะ 📄                 | มยู่ระหว่างดำเนินการ                                                                                                    |                       | ~                  |                |                |    |
|              | หมา               | มยเหตุ<br><br>มือร์<br> | จังข้อความผ่านแอปพลิเคชันบน<br>ใอ<br><del>นทึก</del>                                                                                                    |                       |                    |                | A              |    |

รูปที่ 17 การปรับสถานะงานโครงการเป็น "อยู่ระหว่างดำเนินการ"

#### 5. การติดตามโครงการที่กำลังดำเนินการ

เมื่อนักวิจัยได้มีการรายงานผลการดำเนินงานและส่งงานตามงวดแล้ว ผู้ประสานหน่วยงานสามารถตรวจสอบ ข้อมูลที่นักวิจัยส่ง โดยมีขั้นตอนดังนี้

- 1) ภายใต้เมนู Ongoing งบ ววน. ไปที่เมนู "ติดตามโครงการ" เมนูย่อย "โครงการที่กำลังดำเนินการ"
- 2) ค้นหาโครงการที่ต้องการ และคลิกค้นหา

คลิก ศานนินการ ที่โครงการที่ต้องการ จะเข้าสู่หน้าดำเนินการรายงานผลของโครงการ

| Ongoing งบ ววน.                                |              | ปีงบป              | ระมาณ _          | ==แสดงทั้งหมด                                                                                                    |                           | ~                                                                               |  |  |  |  |  |
|------------------------------------------------|--------------|--------------------|------------------|----------------------------------------------------------------------------------------------------|---------------------------|---------------------------------------------------------------------------------|--|--|--|--|--|
|                                                | รหัสโครงการ  | ī                  | ✓ 1 <sup>-</sup> | 12                                                                                                    |                           |                                                                                 |  |  |  |  |  |
| 📭 นำเข้าโครงการ (ววน.)                         | ĩ            | ปรแกรม (Pro        | ogram) -         | -= แสดงทั้งหมด                                                                                                    |                           | ~                                                                               |  |  |  |  |  |
|                                                | ประเด็นริเรี | ริ่มสำคัญ (Fla     | ıgship) -        | -= แสดงทั้งหมด                                                                                                    |                           | ~                                                                               |  |  |  |  |  |
| 🔦 จัดทำสัญญา                                   |              | แผนง               | านหลัก -         | -= แสดงทั้งหมด                                                                                                    |                           | ~                                                                               |  |  |  |  |  |
| • •••••••••••••••••••••••••••••••••••••        |              | แผนง               | านย่อย -         | -= แสดงทั้งหมด                                                                                                    |                           | ~                                                                               |  |  |  |  |  |
| 💷 ติดตามโครงการ                                | ν            | เน่วยงานสังกํ      | ัด นวจ           | -= แสดงทั้งหมด                                                                                                    |                           | ~                                                                               |  |  |  |  |  |
|                                                | -            |                    | ค้               | й ил                                                                                                    |                           |                                                                                 |  |  |  |  |  |
| <ul> <li>โครงการที่กำลังดำเนินการ</li> </ul>   |              |                    |                  |                                                                                                    |                           |                                                                                 |  |  |  |  |  |
|                                                | 🔊 ข้อมูลโครง | 🔊 ข่อมูลโครงการ    |                  |                                                                                                    |                           |                                                                                 |  |  |  |  |  |
| <ul> <li>รายงานความก้าวหน้าส่ง สกสว</li> </ul> | รหัสโครงการ  | รหัสชุด<br>โครงการ | เลขที่สัญญา      | โครงการ                                                                                                    | แผนงาน                    | รายการส่งมอบ                                                                    |  |  |  |  |  |
| 🔨 ข้อมูลหลัก 🔹                                 | 112          |                    |                  | 63N001000006ทดสอบ<br>หัวหน้าโครงการ : นางสาวรัดนา สุวรรณวิชนีย์<br>สังกัดนักวิจัย : กองประเมินผลจัดการความรู้การ<br>วิจัย (กปจ.) | <b>แผนงาน :</b> test 63   | <b>งวดที่ :</b> 1 วันที่ส่งงาน 19<br>มีนาคม 2564 จำนวน 65,000 บาท               |  |  |  |  |  |
| ่ ≣ี่ระบบรายงาน                                | แก้ไขโครงการ |                    |                  | ประเภทโครงการ : แผนงาบวิจัย หรือชุด<br>โครงการวิจัย<br>งบประมาณจัดสรร : 400,000.00 บาท<br>สถานะงาน : อยู่ระหว่างดำเนินการ        | แผนงานย่อย :<br>ทดสอบย่อย | <b>โม งวดที่ :</b> 2 กำหนดส่งงาน 18<br>ธันวาคม 2563 จำนวน 200 บาท<br>(สาเนินการ |  |  |  |  |  |

รูปที่ 18 เมนูโครงการที่กำลังดำเนินการ

ในหน้ารายงานผลการดำเนินงาน จะประกอบด้วยแถบ รายละเอียดโครงการ โดยแสดงรายละเอียดข้อมูล โครงการทั้งหมด และแถบผลการดำเนินงาน โดยแถบผลการดำเนินงาน ประกอบด้วยหัวข้อ ดังนี้ แผน – ผลการ ดำเนินงาน ผลผลิตที่คาดว่าจะได้รับ ผลผลิตที่เกิดขึ้นจริง แผนการใช้จ่ายงบประมาณของโครงการวิจัย รายจ่ายที่ เกิดขึ้นจริง รายรับที่เกิดจากดอกเบี้ย รายงานความก้าวหน้า เอกสารแนบ และบทคัดย่อ/สรุปผลการดำเนินงาน

| ข้อมูลโครงการวิจัย             |                                                                                                    |                                                                                            |
|--------------------------------|----------------------------------------------------------------------------------------------------|--------------------------------------------------------------------------------------------|
| รหัสโครงการ: <b>1</b> 12       | รหัสข้อเสนอการวิจัย: 63N001000006                                                                                  | สถานะงาน: รอทำสัญญา (7)                                                                    |
| ชื่อทุนวิจัย                   | โครงการ Flagship ประจำปึงบประมาณ พ.ศ. 2563                                                                         |                                                                                            |
| Platform                       | Platform 2 การวิจัยและสร้างนวัดกรรมเพื่อดอบโจทย์ทำทาย                                                              | ของสังคม                                                                                   |
| Program                        | P8 สังคมสูงวัย                                                                                                    |                                                                                            |
| ประเด็นริเริ่มสำคัญ (Flagship) |                                                                                                    |                                                                                            |
| แผนงานหลัก                     | test 63                                                                                                    |                                                                                            |
| แผนงานย่อย                     | ทดสอบย่อย                                                                                                    |                                                                                            |
| Objective                      | O2.8 พัฒนาคนในทุกช่วงวัยให้มีคุณภาพชีวิตที่ดี สามารถดำร<br>การอยู่ร่วมกันอย่างมีความสุข พร้อมรับสังคมสูงวัย        | งชีวิตด้วยดนเองได้อย่างมีคุณค่า และสร้างกลไกที่เอื้อต่                                     |
| ผลสัมฤทธิ์ที่สำคัญ (หลัก)      | KR2.8.1 ประชากรที่มีอายุเกิน 60 ปี มีสุขภาพดีและพึ่งพาดัวเ<br>Communicable Diseases: NCDs) และโรคที่เกิดในผู้สูงอา | องได้ และลดอุบัติการณ์การเกิดโรคไม่ดิดต่อเรื้อรัง (Nor<br>ยุ เช่น อัลไซเมอร์ และพาร์กินสัน |
| ผลสัมฤทธิ์ที่สำคัญ (รอง)       | KR1.1 นักวิจัยและพัฒนาเพิ่มเป็น 30 คนต่อประชากร 10,000                                                             | ) คน                                                                                       |
| <b>่อโครงการวิจัย</b>          |                                                                                                    |                                                                                            |
| (อาษาไหย)                      | 100.4211                                                                                                    |                                                                                            |

รูปที่ 19 หน้ารายละเอียดโครงการ

| ยละเอย            | เด เครง                     | การ ผ                  | ลการด์        | าเนินงา  | น         |         |                                                       |      |      |        |            |     |            |     |                                     |                                  |                |
|-------------------|-----------------------------|------------------------|---------------|----------|-----------|---------|-------------------------------------------------------|------|------|--------|------------|-----|------------|-----|-------------------------------------|----------------------------------|----------------|
| โป แผง<br>สัดส่วน | น-ผลก<br>เของง <sup>-</sup> | ารดำเนินง<br>านต่อโครง | าน<br>การ ทุก | เกิจกรรม | เ จะต้องร | รวมเป็น | 100                                                   |      |      |        |            |     |            |     | เพิ่มแผนการ                         | ดำเนินงานวิร่                    | จัย            |
| แก้ไข             | ปี                          | กิจกรรม                | ตค.           | พย.      | ธค.       | มค.     | กพ.                                                   | มีค. | เมย. | พค.    | มิย.       | กค. | สค.        | กย. | สัดส่วน<br>ของงาน<br>ต่อ<br>โครงการ | ความ<br>สำเร็จ<br>ต่อ<br>กิจกรรม | เรียง<br>ลำดั: |
| ¥ 🥖               | 2563                        | กิจกรรม<br>ที่1        |               |          |           |         |                                                       |      |      |        |            |     |            |     | 30                                  | 80                               | <b>~</b>       |
| ¥ 🥖               | 2563                        | กิจกรรม<br>ที่ 2       |               |          |           |         |                                                       |      |      |        |            |     |            |     | 60                                  | 100                              | <b>~</b>       |
| * 🥖               | 2563                        | กิจกรรม<br>ที่ 3       |               |          | -         |         |                                                       |      |      |        |            |     |            |     | 10                                  |                                  | *<br>*         |
|                   |                             |                        |               |          |           |         | รวม                                                   |      |      |        |            |     |            |     | 100                                 | 55                               |                |
|                   | م ط                         | 1 10 100               | ,             |          |           |         | รวม                                                   |      |      |        |            |     |            |     | 100                                 | 55                               |                |
| MUM               | ุลดทค                       | เดราจะเดร              | л             |          |           |         |                                                       |      |      |        |            |     | สีเสียวอาส |     | THANNANDI                           |                                  |                |
| แก้ไ              | แก้ไข ผลผลิต                |                        |               |          |           |         | จำนวนนำส่ง/หน่วยนับ รายละเอียดผลผลิต ยทนาสง<br>ผลผลิต |      |      | ด ค    | าารนำส่ง K | Rã  | ลบ         |     |                                     |                                  |                |
| 1                 |                             | การพัฒนา               | ากำลังค       | น - นศ.ร | ะดับปริญ  | ณาตรี   |                                                       | 2 คน |      | รายละเ | อียด       |     | 2564       | น่  | iาส่ง KR ตร                         | 3                                | *              |

รูปที่ 20 หน้ารายงานผลการดำเนินงาน

#### 5.1 แผน – ผลการดำเนินงาน

แผน – ผลการดำเนินงาน จะเป็นการรายงานผลตามแผนการดำเนินงานที่วางแผนไว้ในการเสนอขอ งบประมาณ โดยนักวิจัยสามารถระบุเดือนที่ดำเนินการจริง และความสำเร็จต่อกิจกรรม แต่ไม่สามารถเพิ่มแผน การดำเนินงาน แก้ไขชื่อกิจกรรม เดือนที่คาดว่าจะดำเนินการ และสัดส่วนของงานต่อโครงการ หากต้องการให้ นักวิจัยเพิ่มหรือแก้ไขแผนการดำเนินงาน สามารถคลิก <sup>ไม่อนุญาต</sup> เพื่อเปลี่ยนเป็น <sup>อนุญาต</sup> ให้นักวิจัยแก้ไข แผนงาน

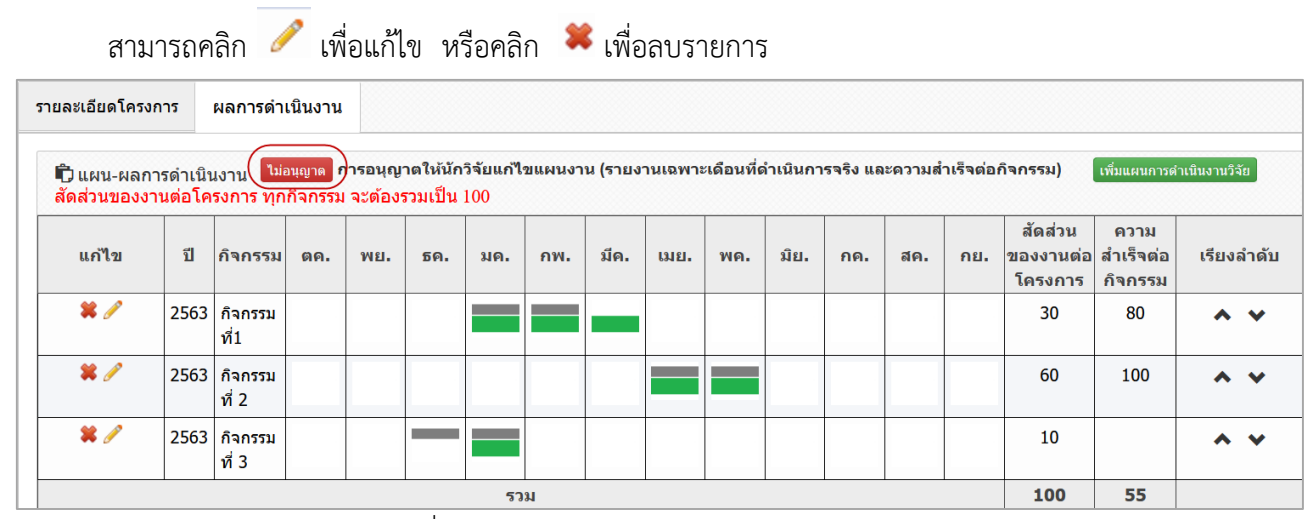

รูปที่ 21 แผน – ผลการดำเนินงาน

#### 5.2 ผลผลิตที่คาดว่าจะได้รับ

ผลผลิตที่คาดว่าจะได้รับให้ระบุข้อมูลเฉพาะผลผลิตที่โครงการคาดว่าจะได้รับและสามารถทำได้จริง โดยประกอบด้วยหัวข้อ ดังนี้

- ผลผลิต โดยเลือกผลผลิตจากตัวเลือกในระบบ
- ผลผลิตย่อย โดยเลือกผลผลิตย่อยจากตัวเลือกในระบบ
- จำนวนนำส่ง
- หน่วยนับ
- รายละเอียดผลผลิต
- ปีที่นำส่งผลผลิต
- การนำส่ง KR (นำส่ง KR ตรง หรือ นำส่ง KR โดยอ้อม)

| ע ע             | ע ה ט מ    | 5 9          | 1 | ন প     | 4 4    |   | 4           |
|-----------------|------------|--------------|---|---------|--------|---|-------------|
| ระบขอมลครบถวนแล | าว คลกบนทก | เดยสามารถคลก | Ø | เพอแกไข | หรอคลก | ~ | เพอลบรายการ |
| 9 91            |            |              |   |         |        |   |             |

| * ผลผลิตที่ค | าดว่าจะได้รับ        |                   |                     |                  |                      | เพิ่มผลผลิตที่คาด | เว่าจะได้รับ 🗖 |
|--------------|----------------------|-------------------|---------------------|------------------|----------------------|-------------------|----------------|
| แก้ไข        | ผลผลิเ               | ต                 | จำนวนนำส่ง/หน่วยนับ | รายละเอียดผลผลิต | ปีที่นำส่ง<br>ผลผลิต | การนำส่ง KR       | ลบ             |
| ø            | การพัฒนากำลังคน - นศ | .ระดับปริญญาตรี   | 2 คน                | รายละเอียด       | 2564                 | นำส่ง KR ตรง      | *              |
|              | ผลผลิต               | การพัฒนากำลังคน   |                     |                  |                      |                   |                |
|              | ผลผลิตย่อย           | นศ.ระดับปริญญาตรี |                     |                  |                      | •                 |                |
|              | จำนวนนำส่ง           | 2                 |                     |                  |                      |                   |                |
|              | หน่วยนับ             | คน                |                     |                  |                      | ~                 |                |
|              | รายละเอียดผลผลิต     | รายละเอียด        |                     |                  |                      |                   |                |
|              | ปีที่นำส่งผลผลิต     | 2564              |                     |                  |                      |                   |                |
|              | การนำส่ง KR          | 💿 นำส่ง KR ตรง    | 🔘 นำส่ง KR โดย      | เอ้อม            |                      |                   |                |
|              |                      | บันทึก            |                     |                  |                      |                   |                |

รูปที่ 22 ผลผลิตที่คาดว่าจะได้รับ

# 5.3 ผลผลิตที่เกิดขึ้นจริง

ผลผลิตที่เกิดขึ้นจริง จะเป็นการรายงานผลผลิตที่เกิดขึ้นจริง โดยระบบจะแสดงรายการผลผลิตที่คาดว่า

จะได้รับ ให้คลิก 🧭 หน้ารายการผลผลิตที่ต้องการรายงานผลผลิตที่เกิดขึ้นจริง หรือหากต้องการเพิ่มผลผลิตที่ เกิดขึ้นจริงให้คลิก เพิ่มผลผลิตที่เกิดขึ้นจริง ผลผลิตที่เกิดขึ้นจริงประกอบด้วยหัวข้อ ดังนี้

- ข้อมูลที่แสดงจากตารางผลผลิตที่คาดว่าจะได้รับ มีดังนี้ ผลผลิต ผลผลิตย่อย จำนวนนำส่ง หน่วยนับ รายละเอียดผลผลิต ปีที่นำส่งผลผลิต การนำส่ง KR ข้อมูลส่วนนี้ นักวิจัยจะไม่สามารถแก้ไขข้อมูลในตารางผลผลิตที่เกิดขึ้นจริง (หากต้องการแก้ไข สามารถแก้ไขในตารางผลผลิตที่คาดว่าจะได้รับ ยกเว้นเป็นผลผลิตที่เพิ่มใหม่ในตารางผลผลิตที่ เกิดขึ้นจริง จะสามารถแก้ไขข้อมูลส่วนนี้ได้)
- <u>ข้อมูลที่นักวิจัยจะต้องระบุเพิ่มเติม</u> มีดังนี้ ร้อยละความก้าวหน้าการดำเนินงาน ผลผลิตที่เกิดขึ้น จริง และเชิงคุณภาพ

เมื่อระบุข้อมูลครบถ้วนแล้วคลิก บันทึก

กรณีผลผลิตที่เพิ่มใหม่ในตารางผลผลิตที่เกิดขึ้นจริง จะสามารถคลิก 🛛 🗮 เพื่อลบรายการ

| * ผลผลิตที่เกื | <b>เดขึ้นจริง</b>                      |                         |                      | เพิ่มผลผลิตที่       | เกิดขึ้นจริง    | -                             |                           |                |    |   |
|----------------|----------------------------------------|-------------------------|----------------------|----------------------|-----------------|-------------------------------|---------------------------|----------------|----|---|
| แก้ไข          | ผลผลิต                                 | จำนวนนำส่ง/<br>หน่วยนับ | รายละเอียด<br>ผลผลิต | ปีที่นำส่ง<br>ผลผลิต | การนำ<br>ส่ง KR | %ความก้าวหน้า<br>การดำเนินงาน | ผลผลิตที่<br>เกิดขึ้นจริง | เชิง<br>คุณภาพ | ลบ |   |
| ø              | การพัฒนากำลังคน -<br>นศ.ระดับปริญญาตรี | 2 คน                    | รายละเอียด           | 2564                 | นำส่ง<br>KR ตรง |                               |                           |                |    |   |
| ø              | องค์ความรู้ - องค์ความรู้<br>ใหม่      | 1 เรื่อง                | 1 เรื่อง 5 -         |                      |                 |                               |                           |                |    |   |
|                | ผลผลิต                                 | การพัฒนากำ              | เล้งคน               |                      |                 |                               |                           |                |    |   |
|                | ผลผลิตย่อย                             | นศ.ระดับปริถ            | มูญาตรี              |                      |                 |                               |                           |                |    |   |
|                | จำนวนนำส่ง                             | 2                       |                      |                      |                 |                               |                           |                |    |   |
|                | หน่วยนับ                               | คน                      | คน                   |                      |                 |                               |                           |                |    |   |
|                | รายละเอียดผลผลิต                       | รายละเอียด              |                      |                      |                 |                               |                           |                |    |   |
|                |                                        |                         |                      |                      |                 |                               |                           |                |    |   |
|                | ปีที่นำส่งผลผลิต                       | 2564                    |                      |                      |                 |                               |                           |                |    |   |
|                | การนำส่ง KR                            | นำส่ง Ki                | ิ สุดรง              | 🔘 นำส่ง Kl           | R โดยอ้อ        | ม                             |                           |                |    |   |
| *%ความก้า      | วหน้าการดำเนินงาน                      |                         |                      |                      |                 |                               |                           |                |    |   |
|                | ผลผลิตที่เกิดขึ้นจริง                  |                         |                      |                      |                 |                               |                           |                |    |   |
| เชิงคุณภาพ     |                                        |                         |                      |                      |                 |                               |                           |                |    | 1 |
|                |                                        |                         |                      |                      |                 |                               |                           |                | ,  | J |
|                |                                        | บันทึก                  |                      |                      |                 |                               |                           |                |    |   |

รูปที่ 23 ผลผลิตที่เกิดขึ้นจริง

#### 5.4 แผนการใช้จ่ายงบประมาณของโครงการวิจัย

แผนการใช้จ่ายงบประมาณของโครงการวิจัย จะแสดงข้อมูลจากในแบบฟอร์มโครงการ ในหัวข้อ งบประมาณของโครงการ ซึ่งจะไม่สามารถแก้ไขข้อมูลได้ หากต้องการแก้ไขข้อมูล ให้แก้ไขที่หน้าแบบฟอร์ม โครงการ

| แผนการใช้จ | จ่ายงบประมาณของโคร     | รงการวิจัย                     |            |           |
|------------|------------------------|--------------------------------|------------|-----------|
| 🏜 งบประ    | ะมาณที่ได้รับจัดสรร (เ | ฉพาะปีที่ได้รับจัดสรรงบประมาณ) |            |           |
| ลำดับ      | ปีงบประมาณ             | ประเภทงบประมาณ                 | รายละเอียด | งบประมาณ  |
| 1          | 2563                   | งบดำเนินงาน - ค่าใช้สอย        | เหมา       | 20,000.00 |
| 2          | 2563                   | งบดำเนินงาน - ค่าตอบแทน        | จ้าง       | 20,000.00 |
|            |                        | รวม                            |            | 40,000.00 |

รูปที่ 24 แผนการใช้จ่ายงบประมาณของโครงการวิจัย

# 5.5 รายจ่ายที่เกิดขึ้นจริง

รายจ่ายที่เกิดขึ้นจริง สำหรับนักวิจัยรายงานการใช้จ่ายงบประมาณจำแนกตามประเภทงบประมาณและ หมวดงบประมาณ โดยคลิก เพิ่มงบประมาณ ซึ่งประกอบด้วยหัวข้อ ดังนี้ ประเภทงบประมาณ หมวดงบประมาณ จำนวนเงิน วันที่ ใช้เงินงวดที่ และหมายเหตุ เมื่อระบุข้อมูลครบถ้วนแล้วคลิก บันทึก สามารถคลิก 🥓 เพื่อแก้ไข ข้อมูล หรือคลิก 🗯 เพื่อลบข้อมูล

| รายจ่ายที่ | เกิดขึ้นจริง                        |               |                   |                   | เพิ่มงบประมาณ |
|------------|-------------------------------------|---------------|-------------------|-------------------|---------------|
| จัดการ     | หมวดงบประมาณ                        | จำนวนเงิน     | วันที่            | ใข้เงินงวด<br>ที่ | หมายเหตุ      |
| ¥ 🧷        | งบดำเนินงาน <mark>ค่าใ</mark> ช้สอย | 50,000.00     | 31/3/2564 0:00:00 | 2                 | remark2       |
|            | ประเภทงบประมาณ                      | งบดำเนินงาน   |                   |                   | ~             |
|            | หมวด                                | ค่าใช้สอย     |                   |                   | •             |
|            | จำนวนเงิน                           |               | 50000 บาท         |                   |               |
|            | วันที่                              | 31/03/2564    |                   |                   |               |
|            | ใช้เงินงวดที่                       | 2 🔻           |                   |                   |               |
|            | หมายเหตุ                            | 1             |                   |                   |               |
|            |                                     |               |                   |                   |               |
|            |                                     | บันทึก ยกเลิก |                   |                   |               |

รูปที่ 25 รายจ่ายที่เกิดขึ้นจริง

### 5.6 รายรับที่เกิดจากดอกเบี้ย

รายรับที่เกิดจากดอกเบี้ย สำหรับนักวิจัยรายงานรายรับที่เกิดจากดอกเบี้ย โดยคลิก เพิ่มรายรับที่เกิด จากดอกเบี้ย ซึ่งประกอบด้วยหัวข้อ ดังนี้ วันที่ จำนวนเงิน และหมายเหตุ เมื่อระบุข้อมูลครบถ้วนแล้วคลิก บันทึก

| สามารถค | เลิก 🥖 | 🧖 เพื่อแก้ไข       | ขข้อมูล หรือค | ลิก 🍀 เพื่อลบข้อมูล |          |                    |       |
|---------|--------|--------------------|---------------|---------------------|----------|--------------------|-------|
|         | รายรับ | ที่เกิดจากดอกเบี้ย | ı             |                     |          | (เพิ่มรายรับจากดอก | เปี้ย |
|         | จัดการ | วันที่             | จำนวนเงิน     |                     | หมายเหตุ |                    |       |
|         | * /    | 14 เมษายน<br>2564  | 1,000.00      |                     | remark   |                    |       |
|         | วันที่ |                    |               |                     |          |                    |       |
|         | จำนวน  | แงิน               |               |                     |          |                    |       |
|         |        |                    |               |                     |          | .00                | บาท   |
|         | หมายเ  | หด                 |               |                     |          |                    |       |
|         |        |                    |               |                     |          |                    |       |
|         | บันทึ  | ก ยกเลิก           |               |                     |          |                    |       |
|         |        |                    |               | - I I               | Ŷ        |                    |       |

รูปที่ 26 รายรับที่เกิดจากดอกเบี้ย

#### 5.7 รายงานความก้าวหน้า

รายงานความก้าวหน้า จะแสดงงวดที่นักวิจัยจะต้องส่งรายงานให้แก่หน่วยงานตามงวดงานที่หน่วยงาน เจ้าของงบประมาณเป็นผู้กำหนด จะประกอบด้วยข้อมูล 2 ส่วนคือ ส่วนที่นักวิจัยจะต้องรายงาน และส่วน แสดงผลการตรวจสอบของเจ้าหน้าที่

<u>ส่วนที่นักวิจัยจะต้องรายงาน</u> ประกอบด้วยหัวข้อ ดังนี้

- วันที่ส่งรายงาน (จะแสดงอัตโนมัติเมื่อนักวิจัยคลิกส่งรายงาน)
- สรุปผลการดำเนินงาน
- ผลการปฏิบัติงาน
- ปัญหาและอุปสรรค
- คำแนะนำและข้อมูลเพิ่มเติมอื่นๆ

ไฟล์แนบ โดยเลือกไฟล์และประเภทไฟล์ จากนั้นคลิก เพิ่มเอกสารแนบ
 เมื่อนักวิจัยคลิกส่งรายงานแล้ว นักวิจัยจะไม่สามารถแก้ไขได้

| งวดที่ 1                       |                   |                                       |                                                              |            |
|--------------------------------|-------------------|---------------------------------------|--------------------------------------------------------------|------------|
| วันที่ส่งรายงาน                |                   |                                       |                                                              |            |
| สรุปผลการดำเนินงาน             |                   |                                       |                                                              |            |
| ผลการปฏิบัติงาน                |                   |                                       |                                                              |            |
| ปัญหาและอุปสรรค                |                   |                                       |                                                              |            |
| คำแนะนำและข้อมูลเพิ่มเดิมอื่นๆ |                   |                                       |                                                              |            |
|                                | ลบ                | ชื่อไฟล์                              | ประเภทเอกสาร                                                 | ประเภทไฟล์ |
|                                | Leo               | ture1Introductiontodatascience.pdf    | รายงานการวิจัยและ<br>นวัดกรรมเบื้องดัน<br>(Inception Report) | R          |
| ไฟล์แนบ                        | No file selected  | +                                     |                                                              |            |
| ประเภทไฟล์                     | รายงานการวิจัยและ | /นวัตกรรมเบื้องต้น (Inception Report) | -                                                            |            |
|                                | ์ เพิ่มเอกสารแนบ  |                                       |                                                              |            |
|                                | ส่งรายงาน         |                                       |                                                              |            |

รูปที่ 27 รายงานความก้าวหน้าสำหรับนักวิจัยรายงาน

<u>ส่วนแสดงผลการตรวจสอบของเจ้าหน้าที่</u> ประกอบด้วยหัวข้อ ดังนี้

- วันที่เห็นชอบ
- สถานะการพิจารณา เมื่อนักวิจัยส่งงานแล้ว จะอยู่ในสถานะ "อยู่ระหว่างพิจารณา" หากต้องการ ส่งกลับให้นักวิจัยแก้ไขให้เลือกสถานะ "ยังไม่พิจารณา" หรือ หากผ่านการพิจารณาแล้ว แต่ไม่เห็นชอบต้องการให้นักวิจัยแก้ไขให้เลือกสถานะ "ไม่เห็นชอบ (กลับไปแก้ไข)"
- วันที่ประชุม/ส่งหนังสือเวียน
- ความเห็นคณะกรรมการ
- วันที่อนุมัติ
- วันที่จ่ายจริง
- ใบเบิกเงินจากคลัง

เมื่อระบุข้อมูลเรียบร้อยแล้วคลิก บันทึก

| วันที่เห็นชอบ<br>วันที่ประชุม/ส่งหนังสือเวียน |        | ⊖ ยังไม่พิจารณา ⊚อยู่ระหว่างพิจารณา | ⊖เห็นชอบ ⊖ไม่เห็นช⊧ | อบ (กลับไปแก้ไข | )         |
|-----------------------------------------------|--------|-------------------------------------|---------------------|-----------------|-----------|
| ดวามเห็นคณะกรรมการ                            |        |                                     |                     |                 | //        |
| วันที่อนุมัติเบิกเงิน                         |        | ใบเบิกเงินจากคลัง                   | No file selected    | +               |           |
| วันที่จ่ายเงิน                                |        | จำนวนเงินที่จ่าย                    | 41325               |                 |           |
|                                               | บันทึก |                                     |                     |                 | แจ้งเดือน |

รูปที่ 28 ผลการตรวจสอบรายงานความก้าวหน้าของเจ้าหน้าที่

#### 5.8 เอกสารแนบ

สำหรับแนบเอกสารที่เกี่ยวข้องเพิ่มเติม นอกเหนือจากเอกสารการส่งงานในแต่ละงวด โดยเลือกไฟล์ แนบ เลือกประเภทเอกสาร เลือกกำหนดการเปิดเผยไฟล์รายงานสู่สาธารณะ จากนั้นคลิก เพิ่มไฟล์ สามารถคลิก

🥒 เพื่อแนบไฟล์ใหม่หรือแก้ไขประเภทไฟล์ หรือคลิก 🍀 เพื่อลบไฟล์เอกสารแนบ

|    |                                     | สื่อของได้                                                                                            | alswowoodos.                                                                                    | ปีดี                    | สถานะ                | การส่ง                     | การเปิด              | ประเวณฟันได้     |
|----|-------------------------------------|----------------------------------------------------------------------------------------------------|-------------------------------------------------------------------------------------------------|-------------------------|----------------------|----------------------------|----------------------|------------------|
| 1  | 1                                   | ขอ เพล                                                                                                | บระเภทเอกสาร                                                                                    | พิมพ                    | ao<br>DOI            | รายงานเบ<br>DOI            | เผย เพลสู<br>สาธารณะ | บระเภท เพล       |
|    | Statistics2020Par                   | tI.pdf (3693KB)                                                                                       | ไฟล์บทความทางวิชาการ                                                                            |                         |                      |                            |                      | -                |
| 36 | คำอธิบาย                            | ระบบรองรับไฟล์ขนาด                                                                                    | สูงสุดไม่เกิน 500 MB                                                                            |                         |                      |                            |                      |                  |
| ar | คำอธิบาย<br>ไฟล์แนบ                 | ระบบรองรับไฟล์ขนาด<br>No file selected                                                                | สูงสุดไม่เกิน 500 MB                                                                            |                         |                      |                            |                      |                  |
| 96 | คำอธิบาย<br>ไฟล์แนบ<br>ประเภทเอกสาร | ระบบรองรับไฟล์ขนาด<br>No file selected<br>ไฟล์ข่อมูลโครงการ                                           | สูงสุดไม่เกิน 500 MB                                                                            |                         |                      |                            |                      |                  |
| ar | ดำอธิบาย<br>ไฟล์แนบ<br>ประเภทเอกสาร | ระบบรองรับไฟล์ขนาด<br>No file selected<br>ไฟล์ข่อมูลโครงการ<br>การเปิดเผยไฟล์ร<br>จะส่งไฟล์รายงานไปเผ | สูงสุดไม่เกิน 500 MB<br>+<br>เายงานสู่สาธารณะ (หากดี๊กเปิดเ<br>เยแพรที่ห้องสมุดดีริทัลฮอง วบ. แ | .ผยไฟล์ราย<br>ละช่องทาง | มงานสู่สา<br>การเผยม | ธารณะ เมื่อโค<br>เพร่อื่น) | รงการดำเนิน          | การเสร็จสิ้น วช. |

รูปที่ 29 เอกสารแนบ

#### 5.9 บทคัดย่อ/สรุปผลการดำเนินงาน

สำหรับบันทึกบทคัดย่อ/สรุปผลการดำเนินงานภาษาไทยและภาษาอังกฤษ เมื่อระบุเรียบร้อยแล้ว คลิก

#### บันทึกบทคัดย่อ

| 🛱 บทคัดย่อ/สรุปผลการดำเนินงาน                                               |                 |    |
|-----------------------------------------------------------------------------|-----------------|----|
| บทคัดย่อภาษาไทย/สรุปผลการ<br>ดำเนินงานภาษาไทย<br>(Abstract - Thai)          |                 |    |
| บทคัดย่อภาษาอังกฤษ/สรุปผล<br>การดำเนินงานภาษาอังกฤษ<br>(Abstract - English) | บับที่อบหลัดต่อ | 10 |

#### 6. รายงานความก้าวหน้าส่ง สกสว.

ผู้ประสานหน่วยงานสามารถตรวจสอบผลการดำเนินงานและรายงานความก้าวหน้าที่นักวิจัยรายงาน โดยคลิก ที่เมนู "ติดตามโครงการ" เลือกคลิกเมนู "รายงานความก้าวหน้าส่ง สกสว"

| น้ำเข้าโครงการ (จัดสรรตรง) 🖪                   | รายงานความเ | า้าวหน้า  |            |                                  |                        |
|------------------------------------------------|-------------|-----------|------------|----------------------------------|------------------------|
| Ongoing งบ ววน.                                | 🛱 รายงานควา | มก้าวหน้า |            |                                  |                        |
| 🖪 นำเข้าโครงการ (ววน.)                         |             | ป         | ครั้งที่   | ผลการดำนเนินงาน ระหว่างวันที่    | วันที่สิ้นสุดการรายงาน |
|                                                | รายงาน      | 2564      | ครั้งที่ 1 | 1 ตุลาคม 2563 ถึง 31 มีนาคม 2564 | 20 เมษายน 2564         |
| < จัดทำสัญญา 🔹                                 |             |           |            |                                  |                        |
| 💷 ติดตามโครงการ 🔹                              |             |           |            |                                  |                        |
| โครงการที่กำลังดำเนินการ                       |             |           |            |                                  |                        |
| <ul> <li>รายงานความก้าวหน้าส่ง สกสว</li> </ul> |             |           |            |                                  |                        |
| < ข้อมูลหลัก 🔹                                 |             |           |            |                                  |                        |

รูปที่ 31 เมนูรายงานความก้าวหน้าส่ง สกสว.

หน้ารายงานความก้าวหน้าส่ง สกสว. จะแสดงรายงานรอบ 6 เดือนในแต่ละรอบ ตามที่หน่วยงานกำหนด โดยผู้ประสานหน่วยงานสามารถคลิกเข้าไปดูรายงาน โดยคลิกที่ รายงาน เพื่อเข้าสู่หน้ารายงานความก้าวหน้าส่ง สกสว.

| รายงานความ  | ก้าวหน้า   |            |                                  |                        |
|-------------|------------|------------|----------------------------------|------------------------|
| 🛱 รายงานควา | ามก้าวหน้า |            |                                  |                        |
|             | ปี         | ครั้งที่   | ผลการดำนเนินงาน ระหว่างวันที่    | วันที่สิ้นสุดการรายงาน |
| รายงาน      | 2564       | ครั้งที่ 1 | 1 ตุลาคม 2563 ถึง 31 มีนาคม 2564 | 15 เมษายน 2564         |
|             |            |            |                                  |                        |

รูปที่ 32 หน้ารายงาน

หน้ารายงานความก้าวหน้าส่ง สกสว. จะประกอบด้วยข้อมูล 3 ส่วน ได้แก่

- ส่วนที่ 1 แสดงชื่อหน่วยงาน ปีงบประมาณ วันที่เริ่มดำเนินการ ระยะเวลาดำเนินการ งบประมาณ รวมที่ได้รับจัดสรร และชื่อผู้บริหารหน่วยรับงบประมาณ
- ส่วนที่ 2 แสดงโครงการที่หน่วยงานดำเนินการในปีงบประมาณ 2564 โดยสามารถคลิกแก้ไข โครงการเพื่อเข้าสู่แบบฟอร์มโครงการ สามารถคลิกกำหนดงวดเงิน เพื่อเข้าสู่หน้ากำหนดงวดเงิน และสามารถคลิกรายงานความก้าวหน้า เพื่อเข้าสู่หน้ารายงานผลการดำเนินงานและความก้าวหน้า ของโครงการ
- ส่วนที่ 3 ปัญหาอุปสรรคในการดำเนินการ เพื่อให้บรรลุ OKR (หากมี โปรดระบุ)
   เมื่อดำเนินการระบุข้อมูลเรียบร้อยแล้วคลิก บันทึก

| สามารถคลิก 🛄 เพื่อแสดง | รายงานสรปผลการดำเนินงานส่ง สกสว. |
|------------------------|----------------------------------|
|------------------------|----------------------------------|

เมื่อบันทึกข้อมูลเรียบร้อยแล้วคลิก <sup>สงรายงาน</sup> เพื่อส่งให้ สกสว.

| ผลการดำเนินงานระหว่างวันที่ <b>1</b> ตุลา       | าคม 2563 ถึงวันที่ 31 มีนาคม            | 2564 ระ     | อบ 6 เดือน          |                    |                  |                  |                |                    |                    |  |
|-------------------------------------------------|-----------------------------------------|-------------|---------------------|--------------------|------------------|------------------|----------------|--------------------|--------------------|--|
| หน่วยรับงบประมาณ<br>ปีงบประมาณ                  | สำนักงานการวิจัยแเ<br>2564              | ห่งชาดิ     | i (ภารกิจร          | ะบบข้อมูล          | เฯ)(หน่ว         | ยงานดูเ          | เลระบบ         | 1)                 |                    |  |
| วันที่เริ่มดำเนินการ                            | 01/10/25 <b>ถึงวันท</b> ี่              | 30/03/2     | 25                  |                    |                  |                  |                |                    |                    |  |
| ระยะเวลาดำเนินการ                               | 1<br>1                                  | 0           | <mark>เ</mark> ดือน |                    |                  |                  |                |                    |                    |  |
| งบประมาณรวมที่ได้รับจัดสรร                      | 10000                                   |             | บาท                 |                    |                  |                  |                |                    |                    |  |
| ผู้บริหารหน่วยรับงบประมาณ                       | นายทดสอบ                                |             |                     |                    |                  |                  |                |                    |                    |  |
|                                                 |                                         |             |                     |                    |                  |                  |                |                    |                    |  |
| โครงการที่หน่วยงานดำเนินการ ปีงบ                | ประมาณ <b>2564</b>                      |             |                     |                    |                  |                  |                |                    |                    |  |
| จัดการ                                          | แผนงานหลัก/แผนงานย่า<br>โครงการ         | อย/         | งปม.จัดสรร          | แผนการ<br>จ่ายเงิน | เบิกจ่าย<br>แล้ว | นวจ.จ่าย<br>จริง | % เบิก<br>จ่าย | ผลผลิต<br>(รายการ) | % การ<br>ดำเนินงาน |  |
|                                                 | แผนงานวิจัยพื้นฐานของหน่<br>ทดสอบ ปี 64 | วยงาน       |                     |                    |                  |                  |                |                    |                    |  |
|                                                 | สร้างองค์ความรู้ ปี 64                  |             |                     |                    |                  |                  |                |                    |                    |  |
| แก้ไขโครงการ กำหนดงวดเงิน<br>รายงานความก้าวหน้า | โครงการเพิ่มใหม่                        |             | 5,000               | 1,500              | 1,000            | 1,200            | 67             | 1                  | 75                 |  |
| แก้ไขโครงการ กำหนดงวดเงิน<br>รายงานความก้าวหน้า | ทดสอบ PM (งบววน.)                       |             | 2,000,000           | 2,000,000          | 500,000          |                  | 25             | 2                  | 50                 |  |
| ปัญหาอุปสรรคในการดำเนินการ เพื่อ                | อให้บรรลุ OKR (หากมี โปรดระ             | эц <b>)</b> |                     |                    |                  |                  |                |                    |                    |  |
|                                                 |                                         |             |                     |                    |                  |                  |                |                    |                    |  |
|                                                 |                                         |             |                     |                    |                  |                  |                |                    |                    |  |
| บันทึก พิมพ์รายงาน                              |                                         |             |                     |                    |                  |                  |                |                    | ส่งรายงาน          |  |

|                                                                                                    |                                                                                                    |                                                                                                    | รายงาร                                                                           | เผลการด <b>์</b>                                                                                                    | าเนินงาน                                                                                                    |                                                                                                    |                                                                                                    |                                                                                                    |                                                                                                    |                                                                                                    |
|----------------------------------------------------------------------------------------------------|----------------------------------------------------------------------------------------------------|----------------------------------------------------------------------------------------------------|----------------------------------------------------------------------------------|----------------------------------------------------------------------------------------------------|----------------------------------------------------------------------------------------------------|----------------------------------------------------------------------------------------------------|----------------------------------------------------------------------------------------------------|----------------------------------------------------------------------------------------------------|----------------------------------------------------------------------------------------------------|----------------------------------------------------------------------------------------------------|
|                                                                                                    | ते                                                                                                    | ำนักงานการวิจั                                                                                                    | ยแห่งชาติ(ภ                                                                      | ารกิจระบ<br>                                                                                                    | บข้อมูลๆ)(หน่ว                                                                                                    | วยงานดูแลระ                                                                                                    | ະບບ)                                                                                                    |                                                                                                    |                                                                                                    |                                                                                                    |
|                                                                                                    | รา                                                                                                    | เยงานรอบ 6 เด                                                                                                    | อน (ดงแตวา                                                                       | เท 1 ตุลา                                                                                                    | คม 2563 ถง 3                                                                                                    | 51 มนาคม 2                                                                                                    | 564)                                                                                                    |                                                                                                    |                                                                                                    |                                                                                                    |
| <u>แที่ 1</u> แผนปฏิบัติการ                                                                                                    | รของหน่วยงานที่สอด                                                                                                    | คล้องกับ Platfori                                                                                                    | m/Program ข                                                                      | องระบบ วา                                                                                                    | ານ.                                                                                                    |                                                                                                    |                                                                                                    |                                                                                                    |                                                                                                    |                                                                                                    |
| หน่วยงาน สำนักงาน<br>มะเวลาดำเนินการ 1<br>ประมาณปี พ.ศ 256<br>ริหารหน่วยรับงบปร                                                                                                    | การวิจัยแห่งชาติ (การ<br><b>ปี 0 เดือน วันที่เริ่มดํ</b><br>4 งบประมาณรวมที่ได้<br><b>ะมาณ</b> OBOB                                                                                                    | กิจระบบข้อมูลๆ)(ห<br>า <b>เนินการ</b> 1 ตุลาคม<br>รับจัดสรร 10,000                                                                                                    | เน่วยงานดูแลระ<br>J 2563 (ตามที่ร<br>บาท                                         | ມນ)<br>:ນຸໄວ້ໃນເອກຄ                                                                                                    | กรจัดสรร) ถึง 30                                                                                                    | มีนาคม 2564                                                                                                    |                                                                                                    |                                                                                                    |                                                                                                    |                                                                                                    |
| เที่ 2 การรายงานคว                                                                                                    | วามก้าวหน้าการดำเนิ                                                                                                    | นงานและการใช้จ่                                                                                                    | ายงบประมาณ                                                                       |                                                                                                    |                                                                                                    |                                                                                                    |                                                                                                    |                                                                                                    |                                                                                                    |                                                                                                    |
| ผลการใช้จ่ายเงินงา                                                                                                    | บประมาณเทียบกับแผ                                                                                                    | เน (รายไตรมาส) เ                                                                                                    | หน่วย : บาท                                                                      |                                                                                                    |                                                                                                    |                                                                                                    |                                                                                                    |                                                                                                    |                                                                                                    |                                                                                                    |
|                                                                                                    |                                                                                                    |                                                                                                    |                                                                                  |                                                                                                    |                                                                                                    |                                                                                                    |                                                                                                    |                                                                                                    |                                                                                                    | ร้อยละของ<br>การใช้จ่าย                                                                                                    |
|                                                                                                    | ชื่อโครงการ                                                                                                    |                                                                                                    | ระยะเวลาเริ่ม                                                                    | กับ ระยะเวลาสิ้น                                                                                                    | งบประมาณที่ได้รับ<br>จากกองทุน                                                                                                    | แผนการจ่ายเงิน (                                                                                                    | ห<br>มาท) เงิน                                                                                                    | น่วยงามเบิกจ่าย<br>ให้แต่ละโครงการ<br>(บาท)                                                                                                    | เข่ายจริง<br>(บาท)                                                                                                    | งเหลือ<br>เทียบกับ<br>แผนงานที่                                                                                                    |
|                                                                                                    |                                                                                                    |                                                                                                    |                                                                                  | _                                                                                                    | QI                                                                                                    | Q2 Q3                                                                                                    | Q4 Q1                                                                                                    | Q2 Q3 Q4 Q1                                                                                                    | Q2 Q3Q4                                                                                                    | 7117                                                                                                    |
| ผนงานวจยพนฐานของหนวย<br>1 สร้างองค์ความรู้ ปี 64                                                                                                    | งงานพดสอบ U 64                                                                                                    |                                                                                                    |                                                                                  |                                                                                                    |                                                                                                    |                                                                                                    |                                                                                                    |                                                                                                    |                                                                                                    |                                                                                                    |
| 1. โครงการเพิ่มใหม่                                                                                                    |                                                                                                    |                                                                                                    | 1 ต.ศ.63                                                                         | 1 ต.ศ.6                                                                                                    | 4 5,000                                                                                                    | 1,500 -                                                                                                    |                                                                                                    | - 1,000 1                                                                                                    | 200                                                                                                    | -200 67                                                                                                    |
| <ol><li>ทดสอบ PM (งบววน.)</li></ol>                                                                                                    |                                                                                                    |                                                                                                    | 1 ค.ศ.63                                                                         | 1996                                                                                                    | 3 2,000,000                                                                                                    | 600 000 600 000                                                                                                    | 1,000,000 -                                                                                                    | - 500,000                                                                                                    | 5                                                                                                    | 00,000 25                                                                                                    |
|                                                                                                    |                                                                                                    |                                                                                                    |                                                                                  | รวมทั่                                                                                                    | ้งสิ้น 2,005,000 ·                                                                                                    | - 501,500 500,000                                                                                                    | 1,000,000 -                                                                                                    | - 501,000 1                                                                                                    | 200 4                                                                                                    | 99,800 25                                                                                                    |
| .2 (ภาษาไทย) : ทดสอบระบบ<br>เายเหตุ Q1= ไดรมาเ                                                                                                    | (ทีมทัลนา)<br>ส 1 (ต.คธ.ค.) / Q2                                                                                                    | = ไตรมาส 2 (ม.ค                                                                                                    | มี.ค.) / Q3=                                                                     | รวมทั่<br>รวมทั่                                                                                                    | ังสั้น 2,005,000 -<br>                                                                                                    | 501,500 500,000<br>                                                                                                    | 1,000,000 -<br><br>4 (n.คn.                                                                                                    | - 501,000 1,<br><br>U.)                                                                                                    | 200 4                                                                                                    | 99,800 25                                                                                                    |
| 1.2 (ภาษาไหย) : พดลอบระบบ<br>มายเหตุ Q1= ไตรมาง                                                                                                    | (ซีมพัฒนา)<br>ส 1 (ต.คธ.ค.) / Q2<br>2 /                                                                                                    | = ไดรมาส 2 (ม.ค<br>2   — 10                                                                                                    | มี.ค.) / Q3=<br>0% +                                                             | รวมทั่<br>รวมที่<br>โตรมาส 3                                                                                                    | ังสิ้น 2,005,000<br>เส็น<br>(เม.ยมิ.ย.) และ                                                                                                    | ร01,500 500,000<br>                                                                                                    | 1,000,000 -<br>-<br>4 (n.คก.                                                                                                    | - 501,000 1<br><br>U.)                                                                                                    | 200 - 4                                                                                                    | 99,800 25                                                                                                    |
| .2 (ภาษาไทย) : พละสะบระบบ<br>เทยเหตุ Q1= ไตรมาก<br>2.2 จำนวนเงินที่<br>ระส<br>จะสร์ 1<br>จะสร์ 1<br>จะสร์ 3<br>วาม<br>มา                                                                                                    | (ชับทัตณา)<br>ส 1 (ต.ค5.ค.) / Q2<br>2 /<br>หน่วยงานได้รับจาก ส<br>รับวนบิงศ์หว่างานได้<br>ราง สะส.<br>501.500<br>1.0500.000<br>1.0500.000<br>1.0500.000                                                                                                    | <ul> <li>ไตรมาส 2 (ม.ศ</li> <li>2 – 10</li> <li>กสว. รายจ่าย และ<br/>รงศัสรม<br/>30 นหายน 2564</li> </ul>                                                                                                    | -มี.ค.) / Q3=<br>มี.ค.) / Q3=<br>                                                | รวมที่<br>รวมที่<br>เตรมาส 3 1<br>รายงานแบ<br>รายงานแบ<br>รายงานแบ<br>รายงานแบ<br>รายงานแบ<br>รายงานแบ<br>รายงานแบ<br>รายงานแบ                                                                                                    | เส้น 2,005,000 /<br>เส้น - /<br>เส้น - /<br>(เม.ยมิ.ย.) และ<br>(เม.ยมิ.ย.) และ<br>(เม.ยมิ.ย.) (เม.ยมิ.ย.) (เม.ยมิ.ย.) (เม.ย.) (เม.ย.) (iu) (iu) (iu) (iu) (iu) (iu) (iu) (iu                                                                                                    | ососороново<br>591,500 550,000<br><br>Q4= Іяязиня<br>                                                                                                    | a<br>500<br>500<br>1,500,500<br>1,500,500                                                                                                    | -501,000 4 -1<br>- 4 4 4<br>- 4 4 - 4<br>- 4 4 - 4<br>- 4 4 - 4<br>- 4 4 - 4<br>- 4 - 4<br>- 4 - 4                                                                                                    | Nerra 1,200<br>1,200<br>1,200<br>1,200                                                                                                    | 99,800 25<br>                                                                                                    |
| 2 (ภาษาไทย) : พลอบระบบ<br>ายเหตุ Q1= ไดรมาก<br>2.2 จำนวนเงินที่<br>รวดที่<br>รวดที่<br>รวดที่<br>รวดที่ 3<br>รวม<br>ตองนี้หวังรางโอเรียวห                                                                                                    | (ชีมกัดนา)<br>ส 1 (ด.คธ.ค.) / Q2<br>2 /<br>หน่วยงานได้รับจาก ส<br>จำนามให้สับจากได้<br>จำนามให้สับจากได้<br>จำนามให้สับจากได้<br>จำนามให้สับจากได้<br>จำนามให้สับจากได้<br>จำนามให้สายคนได้<br>จำนามให้สายคนได้<br>จำนามให้สายคนได้<br>จำนามให้สายคนได้                                                                                                    | <ul> <li>ไตรมาส 2 (ม.ค</li> <li>2 – 10</li> <li>10</li> <li>1</li></ul> | -มี.ค.) / Q3=<br>0% +  <br>เงินคงเหลือ (ไข่<br>ข่านวลใช่คว่ายา                   | 52104<br>52104<br>52104<br>52104<br>501.000<br>501.000                                                                                                    | เส็น 2,005,000<br>สั้น                                                                                                    | оосооролосоо<br>501.500 550.000<br><br>Q4= Іяязля<br><br><br><br><br><br><br><br><br>                                                                                                    | 0<br>0<br>0<br>0<br>0<br>0<br>0<br>0<br>0<br>0<br>0<br>0<br>0<br>0<br>0<br>0<br>0<br>0<br>0                                                                                                    | -501,0001<br>                                                                                                    | Serris 1.200                                                                                                    | 99,800 25<br><br><br>55605750477186/1600<br>55605750477186/1600<br>55605750477186/1600<br>56605750477186/1600<br>56705750477186/1600<br>56705750477186/1600<br>56705750477186/1600<br>56705750477186/1600<br>56705750477186/1600<br>56705750477186/1600<br>56705750477186/1600<br>56705750477186/1600<br>56705750477186/1600<br>57705750477186/1600<br>57705750477186/1600<br>57705750477186/1600<br>57705750477186/1600<br>57705750477186/1600<br>57705750477186/1600<br>577057504771860<br>577057504770<br>577057500<br>57705750<br>57705750<br>57705 |
| 2 (ภาษาไหย) : พลสอบระบบ<br>ายเหตุ Q1= ไดรมาก<br>2.2 จำนวนเงินที่<br>จะหลัง<br>จะหลัง<br>ระหลัง<br>ครณร์2<br>                                                                                                    | <ul> <li>(ชีมกัดนา)</li> <li>ส 1 (ต.คธ.ค.) / Q2</li> <li>ส 1 (ต.คธ.ค.) / Q2</li> <li>2 /</li> <li>หน่วยงานใต้รับจาก ส</li> <li>รับนามให้รับจาก ส</li> <li>รับนามให้รับจาก ส</li> <li>รับนามให้รับจาก ส</li> <li>รับนามให้รับจาก ส</li> <li>รับนามให้รับจาก ส</li> <li>รับนามให้รับจาก ส</li> <li>รับนามให้รับจาก ส</li> <li>รับนามให้รับจาก ส</li> <li>รับนามให้รับจาก ส</li> <li>รับนามให้รับจาก ส</li> <li>รับนามให้รับจาก ส</li> <li>รับนามให้รับจาก ส</li> <li>รับนามให้รับจาก ส</li> <li>รับจาก ส</li> <li>รับนามให้รับจาก ส</li> <li>รับนามให้รับจาก ส</li> <li>รับนามี 100000</li> <li>รับนามี 100000</li> <li>รับนามี 100000</li> <li>รับนามี 100000</li> <li>รับจาก 100000</li> <li>รับนามี 100000</li> <li>รับนามี 100000</li> <li>รับนามี 1000000</li> <li>รับนามี 1000000</li> <li>รับนามี 1000000</li> <li>รับนามี 1000000</li> <li>รับนามี 1000000</li> <li>รับนามี 1000000</li> <li>รับนามี 10000000</li> <li>รับนามี 100000000</li> <li>รับนามี 100000000000</li> <li>รับนามี 1</li></ul>                                                                                                    | <ul> <li>ไตรมาส 2 (ม.ศ.</li> <li>2 – 10</li> <li>กสว. รายจ่าย และ<br/>รงสำเรง</li> <li>30 แทรน 2564</li> <li>มtput) เซิงปริมาณ</li> </ul>                                                                                                    | -มี.ค.) / Q3=<br>0% +    <br> เงินคงเหลือ (ไง่<br>  ขณะแก่สะต่อง<br>   <br>      | รวมที่<br>รวมที่<br>เตรมาส 3 เ<br>เตรมาส 3 1<br>รายงาบแบบ<br>เรายงาบแบบ<br>เรายงาบแบบ<br>เรายงาบแบบ<br>เรายงาบแบบ<br>เรายงาบแบบ<br>เรายงาบแบบ                                                                                                    | เส็น 2,005,000 -<br>สถิน -<br>                                                                                                    | 201_500 550,000<br>201_500 550,000<br>201_500 500,000<br>201_500 500,000<br>201_500,000<br>201_500 500,000<br>201_500,000<br>201_500,000     | 9<br>5000<br>1.500.000<br>1.500.0000<br>1.500.0000<br>1.500.0000<br>1.500.0000<br>1.500.0000<br>1.500.0000<br>1.500.0000<br>1.500.0000<br>1.500.0000<br>1.500.0000<br>1.500.0000<br>1.500.0000<br>1.500.0000<br>1.500.0000000000 | -501,0001<br><br><br>                                                                                                    | serris 1.200                                                                                                    | 99,800 25<br><br><br>ร้อยคะรองการใช้จ่ายงบ<br>ริสยคะรองการใช้จ่ายงบ<br>ริสยคะรองการใช้จ่ายงบ<br>ริสยคะรองการใช้จ่ายงบ<br><br><br>                                                                                                    |
| 2 (ภาษาไหย) : พลสอบระบบ<br>ายเหตุ Q1= ไดรมาก<br>2.2 จำนวนเงินที่<br>จะหลัง<br>จะหลัง<br>คะหนึ่งขะพฤษัณะห<br>คะหนึ่งขะพฤษัณะห<br>2.3 รายงานควา:<br>Patfom/Program                                                                                                    | <ul> <li>(ชีมกัดนา)</li> <li>ส 1 (ด.คธ.ค.) / Q2</li> <li>ส 1 (ด.คธ.ค.) / Q2</li> <li>2 /</li> <li>หน่วยงานใต้รับจาก ส</li> <li>รับเมืองค่ายสายใต้ชา<br/>จาก ตาย.</li> <li>รับเมือง</li> <li>รับเมือง</li> <li>รับเมือง</li> <li>รับเมือง</li> <li>รับเมือง</li> <li>รับเมือง</li> <li>รับเมือง</li> <li>รับเมือง</li> <li>รับเมือง</li> <li>รับเมือง</li> <li>รับเมือง</li> <li>รับเมือง</li> <li>สัมพิมพ์สามาร์</li> <li>สัมพิมพ์สามาร์</li> <li>รับเมือง</li> <li>รับเมือง</li> <li>รับเมือง</li> <li>รับเมือง</li> <li>สัมพิมพ์สามาร์</li> <li>รับเมือง</li> <li>รับเมือง</li> <li>รั</li></ul>                                                                                                    | <ul> <li>ไตรมาส 2 (ม.ศ.</li> <li>2 – 10</li> <li>กสว. รายจ่าย และ<br/>จะสำคัญ</li> <li>30 เมษายน 2564</li> <li>มtput) เซิงปริมาณ<br/>ช่มโครมกร</li> </ul>                                                                                                    | -มี.ค.) / Q3=<br>0% +    <br> งินคงเหลือ (ไง่<br> <br> งานระเร็นค่าย่าง<br> <br> | รามที่<br>รวมที่<br>เตรมาส 3 เ<br>เตรมาส 3 เ<br>เรายงานแบ<br>รายงานแบ<br>เรายงานแบ<br>เรายงานแบ<br>เรายงานแบ<br>เรายงานแบ<br>เรายงานแบ                                                                                                    | เส็น 2,005,000 -<br>เส็น -<br>                                                                                                    | 201_500 550,000<br>201_500 550,000<br>201_500 500,000<br>201_500 500,000<br>201_500,000<br>201_500,000<br>201_500,000<br>201_500,000<br>201_ | 0<br>0<br>0<br>0<br>0<br>0<br>0<br>0<br>0<br>0<br>0<br>0<br>0<br>0<br>0<br>0<br>0<br>0<br>0                                                                                                    | -501,0001<br>                                                                                                    | serns 1<br>1,200<br>1,200                                                                                                    | ร้อยอารองการให้กระบ<br><br>โลยอารองการให้กระบ<br>มิสัต<br>มิสัต<br><br>-<br>-<br>-<br>-<br>-<br>-<br>-<br>-<br>-<br>-<br>-<br>-<br>-<br>-<br>-<br>-<br>-                                                                                                    |
| 2 (ภาษาไหข) : พลสอบระบบ<br>ายเหตุ Q1= ไดรมาก<br>2.2 จำนวนเงินที่<br>จะหลั 1<br>จะหลั 2<br>จะหลั 3<br>จะหลั 3<br>จะหลั 3<br>จะหลั 3<br>จะหลั 3<br>จะหลั 1<br>จะหลั 2<br>จะหลั 1<br>จะหลั 2<br>จะหลั 1<br>จะหลั 2<br>จะหลั 2<br>จะกระหลั 2<br>จะกระหลั 2<br>จะกระหลั 2<br>จะกระหลั 2<br>จะกระหลั 2<br>จะกระหลั 2<br>จะกระหลั 2<br>จะกระหลั 2<br>จะกระหลั 2<br>จะกระหลั 2<br>จะกระหลั 2<br>จะกระหลั 3<br>จะกระหลั 3<br>จะกระหลั 2<br>จะกระหลั 3<br>จะกระหลั 3<br>จะกระหล้ 3<br>จะกระหลั 3<br>จะกระหล้ 3<br>จะกระหล้ 3<br>จะกระหล้ 3<br>จะกระหลั 3 | (ชีมทัดนา)<br>ส 1 (ต.คธ.ค.) / Q2<br>2 /<br>หน่วยงานได้รับจาก ส<br>ขั้นาณิส์ต่อเราะได้รับ<br>จาก สะดะ<br>1.00,000<br>1.00,000<br>2.001,000<br>1.00,000<br>1.00,0000<br>1.00,0000<br>1.00,0000000000                                                                    | <ul> <li>ไตรมาส 2 (ม.ศ.</li> <li>2 – 10</li> <li>กสว. รายจ่าย และ<br/>ถึงสำมัง</li> <li>30 แทายะ 254</li> <li>มtput) เซิงปริมาณ<br/>ข์อไตรเกร</li> </ul>                                                                                                    | -มี.ค.) / Q3=<br>-มี.ค.) / Q3=<br>                                               | รวมที่<br>รวมกั<br>เตรมาส 3 เ<br>เตรมาส 3 เ<br>เตรมาส 3 เ<br>รายงานแบ<br>รายงานแบ<br>เรายงานแบ<br>เรายงานแบ<br>เรายงานแบ<br>เรายงานแบ<br>เรายงานแบ<br>เรายงานแบ<br>เรายงานแบ<br>เรายงานแบ<br>เรายงานเบ<br>เรายงานเบ<br>เรายงาน<br>เรายงานเบ<br>เรายงาน<br>เรายง                                                                                                    | เส็น 2,005,000 -<br>สิ้น                                                                                                    | อางอายางของของของของของของของของของของของของของ                                                                                                    | 0<br>0<br>0<br>0<br>0<br>0<br>0<br>0<br>0<br>0<br>0<br>0<br>0<br>0                                                                                                    | -501,000 4 -1<br>- 4 4 4<br>- 4 4 4<br>- 4 4 4<br>- 4 4 4<br>- 4 4<br>- 4 4    | 1 200                                                                                                    | 99,800 25<br>                                                                                                    |
| 2 (ภาษาไหข) : พลสอบระบบ<br>ายเหตุ Q1= ไดรมาก<br>                                                                                                    | (ชิมทัลนา)<br>ส 1 (ต.คธ.ค.) / Q2<br>ส 1 (ต.คธ.ค.) / Q2<br>2 /<br>หน่วยงานใต้รับจาก ส<br>ข้านาณิส์ตับจากเสีย<br>จากเลือด<br>จากเลือด<br>1.00,000<br>2.001,000<br>1.00,000<br>1.00,0000<br>1.00,0000<br>1.00,0000000000 | <ul> <li>ไตรมาส 2 (ม.ศ.</li> <li>2 – 10</li> <li>กสว. รายจ่าย และ<br/>รงศ์เสรีน</li> <li>30 แทกน 2564</li> <li>มtput) เซิงปริมาณ<br/>ร์อไตรแกร</li> <li>ร่อโตรแกร</li> </ul>                                                                                                    | -มี.ค.) / Q3=<br>-มี.ค.) / Q3=<br>-มี.ค.) / Q3=<br>                              | รวมที่<br>รวมที่<br>เตรมาส 3 เ<br>เตรมาส 3 เ<br>เตรมาส 3 เ<br>รายงานแบบ<br>เรายงานแบบ<br>เรายงานแบบ<br>เรายงานแบบ<br>เรายงานแบบ<br>เรายงานแบบ<br>เรายงานแบบ<br>เรายงานแบบ<br>เรายงานแบบ<br>เรายงาน<br>เรายงาน<br>เราน<br>เรายงาน<br>เรายงาน<br>เรา<br>เรา<br>เรา<br>เรา<br>เรา<br>เรา<br>เรา<br>เรา<br>เรา<br>เรา      | เส็น 2,005,000 -<br>เส็น                                                                                                    | อางอายางของของของของของของของของของของของของของ                                                                                                    | 0<br>0<br>0<br>0<br>0<br>0<br>0<br>0<br>0<br>0<br>0<br>0<br>0<br>0                                                                                                    | -501,000 4 -1<br>- 4 4 4<br>- 4 4 4<br>- 4 4 4<br>- 4 4 4<br>- 4 4<br>- 4 4    | Herrs 1<br>1.200<br>% erzu<br>1.200<br>% erzu<br>1.200<br>% erzu                                                                                                    | 99,800         25           -         -           -         -           รระกรรษศารใช้กระบาท         -           ระกรรษศารใช้กระบาท         -           ระกรรษศารใช้กระบาท         -           -         -           -         -           -         -           -         -           -         -           -         -           -         -           -         -           -         -           -         -           -         -           -         -           -         -           -         -           -         -           -         -           -         -           -         -           -         -           -         -           -         -           -         -           -         -           -         -           -         -           -         -           -         -           -         -           -         -                                                                                                    |
| 2 (ภาษาไทย) : พลอบระบบ<br>ายเหตุ Q1= ไดรมาก<br>2.2 จำนวนเงินที่<br>จะหล่<br>จะหล่<br>จะจะจะจะหล่<br>จะจะจะจะจะจะจะจะจะจะจะจะจะจะจะจะจะจะจะ                                                                                                    | (ชิมทัลนา)<br>ส 1 (ต.คธ.ค.) / Q2<br>2 /<br>หน่วยงานได้รับจาก ส<br>ข้ามาเป็นชื่อมู่อากมีสัม<br>ขาดของ<br>ราย<br>เมลาการัชทั้งๆการสุดิจ (Ot<br>เ. และการรัชทั้งๆการสุดิจ (St<br>เ. และการรัชทั้งๆการสุดิจ (St                                                                                                    | <ul> <li>ไตรมาส 2 (ม.ศ.</li> <li>2 – 10</li> <li>กสว. รายจ่าย และ<br/>รงศ์เสรีย</li> <li>30 แทกย 254</li> <li>มtput) เซิงปริมาณ<br/>ร์ฮโตรมกร</li> <li>ร่อโตรมกร</li> </ul>                                                                                                    | -มี.ค.) / Q3=<br>-มี.ค.) / Q3=<br>                                               | รวมที่<br>รวมที่<br>เตรมาส 3 เ<br>เตรมาส 3 เ<br>เรายงานแบ<br>รายงานแบ<br>เรายงานแบ<br>เรายงานแบ<br>เรายงานแบ<br>เรายงานแบ<br>เรายงานแบ<br>เรายงานแบ<br>เรายงานแบ<br>เรายงานแบ<br>เรายงานแบ<br>เรายงาน<br>เรายงาน<br>เราน<br>เรายงาน<br>เรายงาน<br>เรา<br>เรายงาน<br>เรา<br>เรายงาน<br>เรายงาน<br>เรา<br>เรา | เส็น 2,005,000 /<br>เส็น /<br>(ม.ยมิ.ย.) และ<br>(ม.ยมิ.ย.) และ | อางอายางของของของของของของของของของของของของของ                                                                                                    | 0<br>0<br>0<br>0<br>0<br>0<br>0<br>0<br>0<br>0<br>0<br>0<br>0<br>0                                                                                                    | -501,000 4 -1<br>- 4 4 4<br>- 4 4 4<br>- 4 4 4<br>- 4 4<br>- | Herrs 1<br>1.200<br>                                                                                                    | 50000         25           -         -           -         -           -         -           -         -           -         -           -         -           -         -           -         -           -         -           -         -           -         -           -         -           -         -           -         -           -         -           -         -           -         -           -         -           -         -           -         -           -         -           -         -           -         -           -         -           -         -           -         -           -         -           -         -           -         -           -         -           -         -           -         -           -         -           -         -           -         - </td                                                                                                    |
| 2 (ภาษาไทย) : พลสอบระบบ<br>ายเหตุ Q1= ไดรมาก<br>2.2 จำนวนเงินที่<br>จะหล่<br>จะหล่<br>จะจะหล่<br>จะจะหล่<br>จะจะจะจะหล่<br>จะจะจะจะจะจะจะหล่<br>จะจะจะจะจะจะจะจะจะจะจะจะจะจะจะจะจะจะจะ                                                                                                    | (ชิมทัลนา)<br>สี 1 (ต.คธ.ค.) / Q2<br>ส 1 (ต.คธ.ค.) / Q2<br>2 /<br>หน่วยงานใต้รับจาก ส<br>ชาวแปะดีรับจาก สา<br>ชาวแปะดีรับจาก สา<br>รา<br>ชาวแปะดีรับจาก สา<br>สา<br>สา<br>สา<br>สา<br>สา<br>สา<br>สา<br>สา<br>สา                                                                                                    | <ul> <li>ไตรมาส 2 (ม.ศ.</li> <li>2 – 10</li> <li>กสว. รายจ่าย และ<br/>รงศ์เสรีย</li> <li>30 แทกย 254</li> <li>มtput) เซิงปริมาณ<br/>ร์ฮโตรมกร</li> <li>ร่อโตรมกร</li> </ul>                                                                                                    | -มี.ค.) / Q3=<br>-มี.ค.) / Q3=<br>                                               | รวมที่<br>รวมที่<br>เตรมาส 3 เ<br>เตรมาส 3 เ<br>เตรมาส 3 เ<br>รายงาบแบ<br>เราะงานเบ<br>รรายงาบแบ<br>เราะงานเบ<br>เราะงานเป<br>เราะงานเบ<br>เราะงานเป<br>เราะงานเบ<br>เราะงานเบ                                                                                                    | (สิ้น 2,005,000 -<br>สิ้น                                                                                                    | อางอายางของของของของของของของของของของของของของ                                                                                                    | 0<br>0<br>0<br>0<br>0<br>0<br>0<br>0<br>0<br>0<br>0<br>0<br>0<br>0                                                                                                    | -501,000 4 -1<br>- 4 4 4<br>- 4 4 4<br>- 4 4 4<br>- 4 4<br>- | Herrs 1<br>1.200<br>                                                                                                    |                                                                                                    |
| 2 (ภาษาไทย) : พลอยระบบ<br>ายเหตุ Q1= ไดรมาก<br>2.2 จำนวนเงินที่<br>จะหลั 1<br>จะหลั 2<br>จะหลั 3<br>ของนี้ที่เงาะกัจสู่ร้องห<br>ของนี้ที่เงาะกัจสู่ร้องห<br>ของนี้ 2.3 รายงานควา:<br>Patforn/Program<br>Patforn/Program<br>Patforn/Program                                                                                                    | (ชิมทัลนา)<br>สี 1 (ต.คธ.ค.) / Q2<br>ส 1 (ต.คธ.ค.) / Q2<br>น้าวยงานได้รับจาก ส<br>ชาวแม้แต่หม่อยามได้บ<br>จาก สหะ.<br>รับเวอง<br>มีกาวหน้าผลผลิต (Ot<br>มีกาวหน้าผลผลิต (Ot<br>มีกาวหน้าผลผลิต (Ot<br>มีกาวหน้าผลผลิต (Ot<br>มีการหน้าผลผลิต (Ot<br>มีการหน้าผลผลิต (Ot<br>มีการหน้าผลผลิต (Ot)<br>มีการหน้าผลผลิต (Ot)<br>มีการหน้าผลิต (Ot)<br>มีการหน้าผลิต (Ot)<br>มีการหน้ายายารหน้าหลางหน้าหลางหน้าหลางหน้าหลางหน้าหลางหน้าหลางหน้าหลางหน้าหลางหน้าหล                                                                                                    | <ul> <li>ไตรมาส 2 (ม.ศ.</li> <li>2 – 10</li> <li>กสว. รายจ่าย และ<br/>รงสำคัญ</li> <li>30 แกาย 2564</li> <li>มtput) เซิงปริมาณ<br/>ร์ปเลืองการ</li> <li>ร่อไดรมาร</li> </ul>                                                                                                    | -มี.ค.) / Q3=<br>-มี.ค.) / Q3=<br>                                               | รวมที่<br>รวมที่<br>เตรมาส 3 เ<br>เตรมาส 3 เ<br>เตรมาส 3 เ<br>รายงาบแบ<br>รายงาบแบ<br>เองไปยัง<br>รายงาบแบ<br>เองไปยัง<br>รายงาบแบ<br>เองไปยัง<br>รายงาบแบ<br>เองไปยัง<br>รายงานเบ<br>เองไปยัง<br>รายงานเบ<br>เองไปยัง<br>รายงานเบ<br>เองไปยัง<br>รายงานเบ<br>เองไปยัง<br>รายงานเบ<br>เองไปยัง<br>รายงานเบ<br>เองไปยัง<br>รายงานเบ<br>เองไปยัง<br>รายงานเบ<br>เองไปยัง<br>รายงานเบ<br>เองไปยัง<br>รายงานเบ<br>เองไปยัง<br>รายงานเบ                                                                                                    | เส็น 2,005,000 -<br>เส็น                                                                                                    | 1000000000000000000000000000000000000                                                                                                    | 0.000,000                                                                                                    |                                                                                                    | Nerro         1         -         -         -         -         -         -         -         -         -         -         -         -         -         -         -         -         -         -         -         -         -         -         -         -         -         -         -         -         -         -         -         -         -         -         -         -         -         -         -         -         -         -         -         -         -         -         -         -         -         -         -         -         -         -         -         -         -         -         -         -         -         -         -         -         -         -         -         -         -         -         -         -         -         -         -         -         -         -         -         -         -         -         -         -         -         -         -         -         -         -         -         -         -         -         -         -         -         -         -         -         -         -         -         -         - <td></td> |                                                                                                    |

รูปที่ 34 หน้าพิมพ์รายงานผลการดำเนินงานส่ง สกสว.